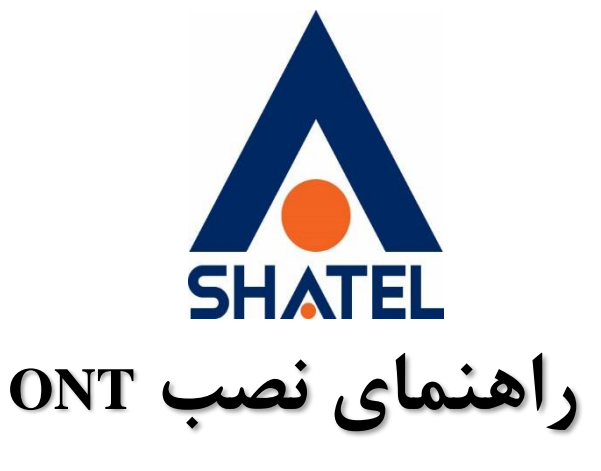

# Shatel SHG-410AC

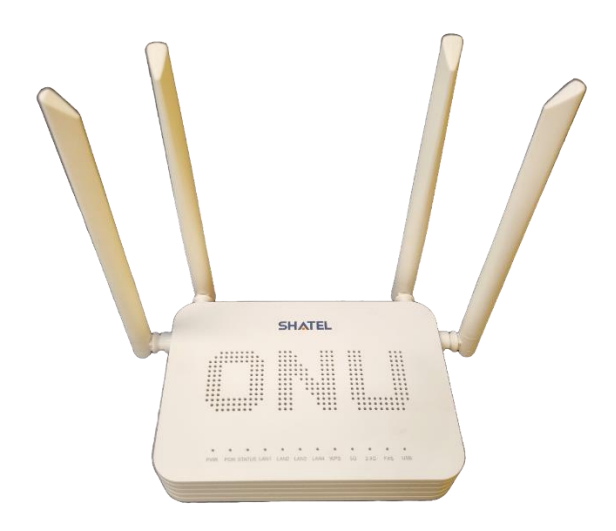

راهنمای نصب Shatel SHG-410AC ONT تاریخ تنظیم : تیرماه ۱۴۰۳

گروه شرکتهای شاتل

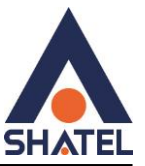

فهرست

ویژگی هایONT

مشاهده وضعيت چراغ ها

قوانین و الگوهای رمز

بخش Device

مشاهده وضعيت پورت هاي LAN

<u>تغيير( IP ( LAN ) IP</u>

تنظيمات: DHCP

تنظیم DNS دستی روی: DHCP

MAC-Based Assignment

Port-Based Filter

تنظميات وايرلس 6: GHz

تنظيمات وايرلس باند GHZ:۲,۴

تنظيمات اينترنت

تنظيماتPort Forwarding

تنظيماتDMZ

تنظيمات DDNS

File Sharing

تنظيمات Voip

Arp table

**Routing Configuration** 

Printer URL(s)

**IP QoS Configuration** 

Ping گرفتن از داخل کنسول ONT

انجام trace از داخل کنسول ONT

cs@shatel.ir

04GL190/00 (#17854718) \fractrictrianski \fractrianski \fractrianski \fr

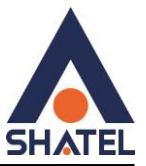

تغییر رمز ADMIN در ONT

Reboot کردن ONT از طریق کنسول

Backup and Restore Settings

<u>تنظیمات: ACL</u>

<u>تنظیماتACS</u>

Reset / Backup / Restore

Firmware Upgrade

Interface Statistic's

**PON Statistics** 

Reboot timer

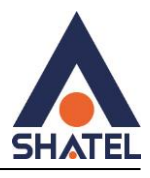

# ویژگیهایONT

- پشتیبانی از سرعت دانلود 2.5 Gbps و آپلود 1.25 Gbpsروی فیبر
- دارای چهار پورت شبکه پر سرعت از نوع Gig (1000Mbps Full duplex)
  - دارای دو باند وایرلس (2.4Ghz, 5Ghz)
  - پشتیبانی از استانداردهای به روز ۸۰۲,۱۱
  - پشتیبانی از کدگزاری امنیتی ارتباط وایرلس (WEP, WPA و WPA)
- قابلیت TR-069 برای نصب خودکار و پشتیبانی سریع توسط شرکت سرویس دهنده
  - پشتيبانی از IPv4/IPv6
  - قابلیت مدیریت دسترسی توسط والدین (Parental Control)
    - پشتیبانی از کنترل پهنای باند
    - قابلیت صفبندی، مدیریت صف و برنامهریزی(QOS)
      - مديريتWEB/TELNET/OMCI/OAM
        - قابلیت پشتیبانی از چندینSSID
        - پشتیبانی از تنظیمات جداسازی VLAN
      - SC-UPC/SC-APC :Interface Type •
    - دارای یک پورت USB 2.0 سازگار با (USB1.1(FS/LS)
- پشتیبانی از سرویس VOIP (سازگار با IMS): یک پورت FXS، پشتیبانی از امکانات مختلف تلفنی

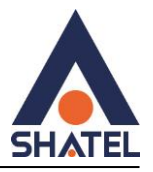

# مشاهده وضعيت چراغها

| توضيحات                                                                                                    | چراغ ها  |
|----------------------------------------------------------------------------------------------------|----------|
| چراغ خاموش یا روشن بودن <u>ont</u>                                                                            | PWR      |
| این چراغ مانند DSL در مودم می باشد، بعد ار اتصال PON به ONTچراغ آبی و چشمک ژن می شود وبعد<br>از آن ثابت میشود | PON      |
| در صورت که چراغ قرمز وچشمک ژن باشد کابل به پورت ponوصل نیست درصورت خاموش بودن چراغ<br>اتصالات برقرار است      | STATUS   |
| اتصال کایل <u>lan</u>                                                                                         | LAN1,2,3 |
| چراغ WPS باید روی mt خاموش باشد                                                                               | WPS      |
| چراغ مربوط به وایرلس ONT (باندGHZ)میباشد                                                                      | 5G       |
| چراغ مربوط به وایرلس ONT (باند2.4 GHZ)میباشد                                                                  | 2.4G     |
| اتصال VOIP                                                                                                    | FXS      |
| اتصال کابلUSB                                                                                                 | USB      |

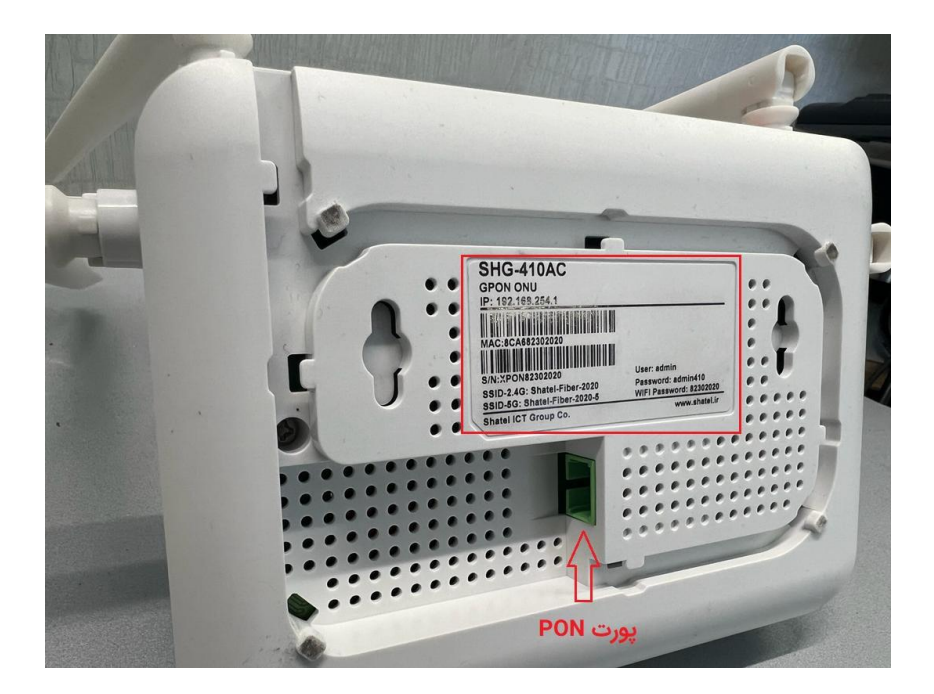

۵

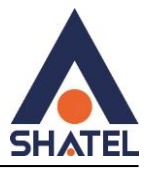

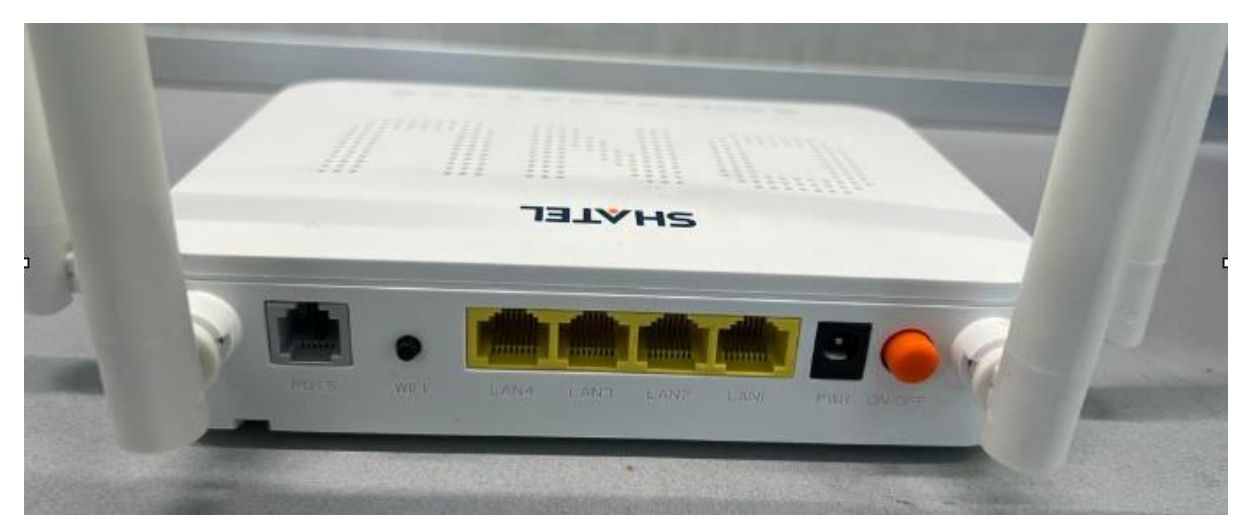

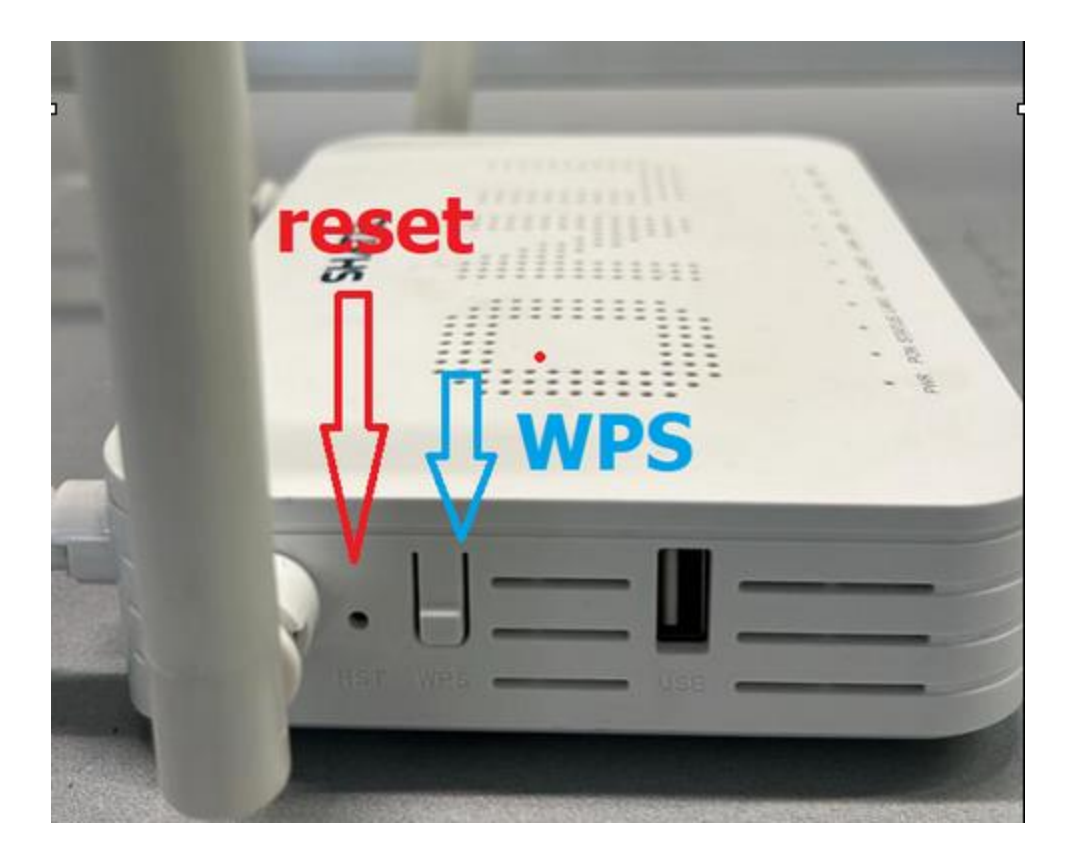

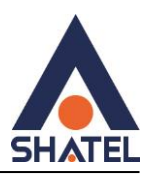

## قوانین و الگوهای رمز

برای ورود به کنسول مودم از IP ورود به کنسول دستگاه : ۱۹۲,۱۶۸,۲۵۴,۱ استفاده میکنیم

و جهت دسترسی به صفحه اصلی دستگاه از user , Password ۲ زیر استفاده میکنیم که هر کدام یک سطح دسترسی را برای ما فراهم میکند.

برای سطر دوم قسمتی که نوشته شده است که ۶ کاراکتر انتهای مک آدرس مودم به برچسب زیر مودم مراجعه میکنیم و در قسمت MAC که زیر بارکد اول نوشته شده است ، ۶ رقم آخر را با حفظ حروف کوچک و بزرگ به عنوان رمز در نظر میگیریم.

| Us | ername | Password |
|----|--------|----------|
|    | admin  | admin410 |

نکته : امکان لاگین همزمان در کنسول ONT از دو سیستم وجود ندارد و با پیغام زیر مواجه خواهید شد :

به این معنی که وقتی یک بار در صفحه دستگاه (۱۹۲٫۱۶۸٫۲۵۴٫۱) وارد شدید با دستگاه دیگر هم زمان نمیتوانید وارد شوید و باید حتما از مودم Logoff کنید و بعد سپس با دستگاه دیگر وارد شوید.

| ERROR: another user have logined in using this account!only one user can login using this account at the same time! |  |
|----------------------------------------------------------------------------------------------------|--|
| ок                                                                                                    |  |
|                                                                                                    |  |
|                                                                                                    |  |

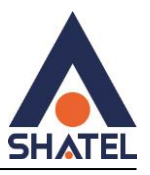

#### صفحه: status

## بخش Device

در این بخش مشخصات کلی دستگاه را میبینیم و آدرس مک و GPON Serial Number نیز قابل مشاهده هستند.

|               | Davias Status                          |                                |                  |               |  |  |
|---------------|----------------------------------------|--------------------------------|------------------|---------------|--|--|
|               | This page shows the current status and | some basic settings of the dev | rice.            |               |  |  |
| tatus         | System                                 |                                |                  |               |  |  |
| Device        | - · ··                                 |                                |                  |               |  |  |
| IPv6          | Device Name                            | SHG-410AC                      | SHG-410AC        |               |  |  |
|               | Uptime                                 | 34 min                         |                  |               |  |  |
| PON           | Firmware Version                       | R401DUF1-4403                  |                  |               |  |  |
| LAN Port      | Software Build Time                    | 2024-04-03 11:01:5             | 17               |               |  |  |
| VoIP          | CPU Usage                              | 196                            |                  |               |  |  |
|               | Memory Usage                           | 24%                            |                  |               |  |  |
| TR-069 Status | Name Servers                           |                                |                  |               |  |  |
|               | IPv4 Default Gateway                   |                                |                  |               |  |  |
|               | IPv6 Default Gateway                   |                                |                  |               |  |  |
|               | PON MODE GPON                          |                                |                  |               |  |  |
|               | LAN Configuration                      |                                |                  |               |  |  |
|               | IP Address                             | 192.168.254.1                  |                  |               |  |  |
|               | Subnet Mask                            | 255.255.255.0                  | 255.255.255.0    |               |  |  |
|               | DHCP Server                            | Enabled                        | Enabled          |               |  |  |
|               | MAC Address                            | 8CA682302B18                   | دقم آخرmac       | 8             |  |  |
|               | WAN Configuration                      |                                |                  |               |  |  |
|               | Interface VLAN ID MAC                  | Connection Type Prot           | tocol IP Address | Gateway Statu |  |  |
|               | ppp0_nas0_0 0 8c:a6:82:30:2b:19        | VOICE_INTERNET_TR080 PPI       | PoE              | dowr<br>Conne |  |  |

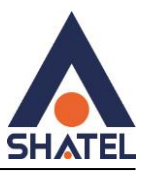

در صفحه PON میتوانیم Receive Power و همچنین Transmit Power را مشاهده کنیم. که عدد Rx Power در شرایط مناسب می بایست کمتر از -۲۷ باشد. ( به سمت صفر )

| Status LAN WLAN | WAN Services Advance                                    | Diagnostics Admin Statistics |
|-----------------|---------------------------------------------------------|------------------------------|
|                 | PON Status<br>This page shows the current system status | of PON.                      |
| Status          | PON Status                                              |                              |
| > Device        | Temperature                                             | 62.617188 C                  |
| > IPv6          | Voltage                                                 | 3.363400 V                   |
| > PON           | Tx Power                                                | 1.773970 dBm                 |
| > TR69 Status   | Rx Power                                                | -23.767507 dBm               |
|                 | Bias Current                                            | 18.700000 mA                 |
|                 | GPON Status                                             |                              |
|                 | ONU State                                               | O5                           |
|                 | ONU ID                                                  | 2146121272                   |
|                 | LOID Status                                             | Successful Authentication    |
|                 | Refresh                                                 |                              |

٩

# مشاهده وضعيت پورت هاىLAN

در این قسمت امکان مشاهده فعال یا غیر فعال بودن پورت های LAN وجود دارد .

و همچنین سرعت هر پورت نمایش داده میشود .

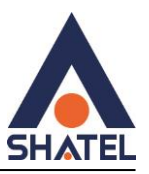

| Status LAN    | WLAN | WAN                | Services   | VolP           | Advance          | Diagnostics | Admin | Statistics |  |
|---------------|------|--------------------|------------|----------------|------------------|-------------|-------|------------|--|
|               |      | LAN Por            | rt Status  | t LAN Port sta | tus.             |             |       |            |  |
| Statu s       |      | LAND               | ort Statue |                |                  |             |       |            |  |
| > Device      |      | LANA               | ALSIAUS    |                | ant ou           | needed      |       |            |  |
| > IPv6        |      | LANI               |            | not-connected  |                  |             |       |            |  |
| > PON         |      | LAN3               |            |                | Up, 1000Mb, Full |             |       |            |  |
| LAN Port      |      | LAN4 not-connected |            |                |                  |             |       |            |  |
| > VolP        |      | Refresh            |            |                |                  |             |       |            |  |
| TD 000 Status |      |                    |            |                |                  |             |       |            |  |

در صورتی که ACS فعال شده باشد در Status میتوانید این مورد را مشاهده کنید:

| Status LAN WLAN | WAN Services Advance Diag                                      | nostics Admin Statistics    |  |  |
|-----------------|----------------------------------------------------------------|-----------------------------|--|--|
| Status          | <b>TR69 Status</b><br>This page shows the current tr69 status. |                             |  |  |
| 5 Device        | TR69 Status                                                    |                             |  |  |
| Device          | Inform State                                                   | Inform success              |  |  |
| > IPv6          | ACS connect request state                                      | ACS connection successfully |  |  |
| > PON           | Refresh                                                        |                             |  |  |
| > TR69 Status   |                                                                |                             |  |  |

صفحه: LAN

IP ( LAN ) تغيير (

در این صفحه می توان تنظیمات مربوط به IP ورود به دستگاه انجام داد. همچنین امکان فعال و غیر فعال کردن پورت های LAN دستگاه نیز در این قسمت فراهم است.

# راهنمای نصب Shatel SHG-410AC ONT

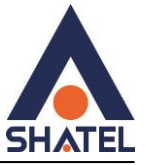

|                        | LAN Interface Settings           | AN interface of your Device. Here you may chance the setting for IP addresses |  |  |  |  |
|------------------------|----------------------------------|-------------------------------------------------------------------------------|--|--|--|--|
| AN                     | subnet mask, etc.                |                                                                               |  |  |  |  |
| LAN Interface Settings | InterfaceName:                   | br0                                                                           |  |  |  |  |
| DHCP                   | IP Address:                      | 192.168.254.1                                                                 |  |  |  |  |
|                        | Subnet Mask:                     | 255.255.255.0                                                                 |  |  |  |  |
|                        | IPv6 Link-Local Address<br>Mode: | Auto 🖌                                                                        |  |  |  |  |
|                        | IPv6 DNS Mode:                   | HGWProxy V                                                                    |  |  |  |  |
|                        | Prefix Mode: WANDelegated ~      |                                                                               |  |  |  |  |
|                        | WAN Interface: ppp0 ~            |                                                                               |  |  |  |  |
|                        | IGMP Snooping:                   | Obisabled @Enabled                                                            |  |  |  |  |
|                        | Ethernet to Wireless Blocking:   | OEnabled                                                                      |  |  |  |  |
|                        | LAN1:                            | Obisabled @Enabled                                                            |  |  |  |  |
|                        | LAN2:                            | ODisabled @Enabled                                                            |  |  |  |  |
|                        | LAN3:                            | Obisabled @Enabled                                                            |  |  |  |  |
|                        | LAN4:                            | ODisabled  Enabled                                                            |  |  |  |  |

۱۱

#### تنظيمات : DHCP

در این قسمت می توان تنظیمات مربوط به DHCP را انجام داد.

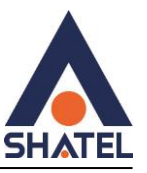

| Status LAN WLAN          | WAN Services Adva                                                   | nce Diagnostics Admin Statistics                                                                                                    |  |  |  |  |
|--------------------------|---------------------------------------------------------------------|----------------------------------------------------------------------------------------------------|--|--|--|--|
|                          | DUCP Settings                                                       |                                                                                                    |  |  |  |  |
|                          | This page is used to configure DHCP Server and DHCP Relay.          |                                                                                                    |  |  |  |  |
| LAN                      |                                                                     |                                                                                                    |  |  |  |  |
| > DHCP                   | DHCP Mode:                                                          | O NONE O DHCP Relay O DHCP Server                                                                                                    |  |  |  |  |
| > LAN Interface Settings | Enable the DHCP Server if you a<br>your LAN. The device distributes | re using this device as a DHCP server. This page lists the IP address pools available to hosts on<br>numbers in the pool to hosts on your network as they request Internet access. |  |  |  |  |
|                          | LAN IP Address: 192.168.1.1                                         | Subnet Mask: 255.255.255.0                                                                                                    |  |  |  |  |
|                          | IP Pool Range:                                                      | 192.168.1.2 - 192.168.1.254 Show Client                                                                                                    |  |  |  |  |
|                          | Subnet Mask:                                                        | 255.255.255.0                                                                                                    |  |  |  |  |
|                          | Max Lease Time:                                                     | 86400 seconds (-1 indicates an infinite lease)                                                                                                    |  |  |  |  |
|                          | DomainName:                                                         | bbrouter                                                                                                    |  |  |  |  |
|                          | Gateway Address:                                                    | 192.168.1.1                                                                                                    |  |  |  |  |
|                          | DNS option:                                                         | ● Use DNS Relay O Set Manually                                                                                                    |  |  |  |  |
|                          | Apply Changes Port-Based                                            | I Filter MAC-Based Assignment                                                                                                    |  |  |  |  |

# تنظیم DNS دستی روی : DHCP

در این بخش نیز امکان تنظیم DNS به صورت دستی بر روی وجود دارد.

| Status LAN WLAN          | WAN Services Advance                                                                                                    | Diagnostics Admin Statistics                     |  |  |  |  |  |
|--------------------------|----------------------------------------------------------------------------------------------------|--------------------------------------------------|--|--|--|--|--|
|                          | DHCP Settings                                                                                                    |                                                  |  |  |  |  |  |
| LAN                      | This page is used to configure DHCP Se                                                                                                    | erver and DHCP Relay.                            |  |  |  |  |  |
| > DHCP                   | DHCP Mode: O NONE O DHCP Relay O DHCP Server                                                                                                    |                                                  |  |  |  |  |  |
| > LAN Interface Settings | Enable the DHCP Server if you are using this device as a DHCP server. This page lists the IP address pools available to hosts on<br>your LAN. The device distributes numbers in the pool to hosts on your network as they request Internet access. |                                                  |  |  |  |  |  |
|                          | LAN IP Address: 192.168.1.1 Subne                                                                                                    | et Mask: 255.255.255.0                           |  |  |  |  |  |
|                          | IP Pool Range:                                                                                                    | 192.168.1.2 192.168.1.254 Show Client            |  |  |  |  |  |
|                          | Subnet Mask:                                                                                                    | 255.255.255.0                                    |  |  |  |  |  |
|                          | Max Lease Time:                                                                                                    | 86400 seconds (-1 indicates an infinite lease)   |  |  |  |  |  |
|                          | DomainName:                                                                                                    | bbrouter                                         |  |  |  |  |  |
|                          | Gateway Address:                                                                                                    | 192.168.1.1                                      |  |  |  |  |  |
|                          | DNS option:                                                                                                    | O Use DNS Relay <ul> <li>Set Manually</li> </ul> |  |  |  |  |  |
|                          | DNS1:                                                                                                    | 0.0.0                                            |  |  |  |  |  |
|                          | DNS2:                                                                                                    | 0.0.0.0                                          |  |  |  |  |  |
|                          | DNS3:                                                                                                    | 0.0.0.0                                          |  |  |  |  |  |
|                          | Apply Changes Port-Based Filte                                                                                                    | er MAC-Based Assignment                          |  |  |  |  |  |

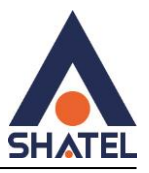

#### MAC-Based Assignment

در این صفحه میتوانید (آدرس IP خاص را به یک دستگاه خاص) که توسط آدرس MAC آن شناخته می شود اختصاص دهید. و این باعث میشود هر موقع که آن دستگاه وصل شد همان IP قبلی را بگیرد.

| IAN                      | DHCP Settings<br>This page is used to co               | nfigure DHCP S                      | erver and DHCP                         | Relay.                                          |                                     |                                                        |  |
|--------------------------|--------------------------------------------------------|-------------------------------------|----------------------------------------|-------------------------------------------------|-------------------------------------|--------------------------------------------------------|--|
| > LAN Interface Settings | DHCP Mode: ONONE ODHCP Relay @DHCP Server ODHCP Client |                                     |                                        |                                                 |                                     |                                                        |  |
| > DHCP                   | Enable the DHCP Se<br>to hosts on your LAN.<br>access. | rver if you are u<br>The device dis | sing this device a<br>tributes numbers | as a DHCP server. Thi<br>in the pool to hosts o | s page lists the<br>on your network | IP address pools available<br>as they request Internet |  |
|                          | LAN IP Address: 192.                                   | 168.254.1 Sul                       | bnet Mask: 255.2                       | 255.255.0                                       |                                     |                                                        |  |
|                          | IP Pool Range:                                         |                                     | 192.168.254.2                          | - 192.168.25                                    | 4.254 Sh                            | ow Client                                              |  |
|                          | Subnet Mask:                                           |                                     | 255.255.255.0                          |                                                 |                                     |                                                        |  |
|                          | Max Lease Time:                                        |                                     | 86400 s                                | seconds (-1 indicates an infinite lease)        |                                     |                                                        |  |
|                          | DomainName:                                            | DomainName: bbrouter                |                                        |                                                 |                                     |                                                        |  |
|                          | Gateway Address:                                       |                                     | 192.168.254.1                          |                                                 |                                     |                                                        |  |
|                          | DNS option:                                            | (                                   | Ouse DNS Proxy                         | Set Manually                                    |                                     |                                                        |  |
|                          | DN S1:                                                 |                                     | 0.0.0.0                                |                                                 |                                     |                                                        |  |
|                          | DN S2:                                                 |                                     | 0.0.0.0                                |                                                 |                                     |                                                        |  |
|                          | DN S3:                                                 |                                     | 0.0.0.0                                |                                                 |                                     |                                                        |  |

در این قسمت آدرس ip ,mac، را اضافه میکنیم.

#### **MAC-Based Assignment**

This page is used to configure the static IP base on MAC Address. You can assign/delete the static IP. The Host MAC Address, please input a string with hex number. Buch as 00-d0-69-c6-12-43. The Assigned IP Address, please input a string with digit. Such as 192.168.1.100.

| Enable:     |                        |           |             |  |                     |  |  |
|-------------|------------------------|-----------|-------------|--|---------------------|--|--|
| MAC Addres  | 55 (XX-XX-XX-XX-XX):   |           |             |  |                     |  |  |
| Assigned IP | Address (xxx.xxx.xxx.x | :xx):     |             |  |                     |  |  |
| Assign IP   | Delete Assigned IP     | Modify IP | Close       |  |                     |  |  |
| MAC-Based   | d Assignment Table     |           |             |  |                     |  |  |
| Select      | Enable                 |           | MAC Address |  | Assigned IP Address |  |  |

cs@shatel.ir

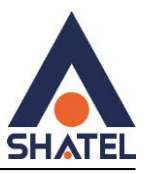

#### Port-Based Filter

در این صفحه شما میتوانید تنظیماتی را برای محدود کردن یا مجاز کردن دسترسی دستگاهها به شبکه بر اساس پورتهای مختلف اعمال کنید.

|                                                            | DHCP Settings<br>This page is used to conf                                | igure DHCP Serve                                           | er and DHCP Relay.                                               |                |                                              |                                                          |                   |  |  |
|------------------------------------------------------------|---------------------------------------------------------------------------|------------------------------------------------------------|------------------------------------------------------------------|----------------|----------------------------------------------|----------------------------------------------------------|-------------------|--|--|
| AN                                                         | DUCD M. J.                                                                | -                                                          |                                                                  |                |                                              |                                                          |                   |  |  |
| LAN Interface Settings                                     | DHCP Mode:                                                                | UNONE OD                                                   | HCP Relay OHC                                                    | PSe            | rver ODHCP Client                            |                                                          |                   |  |  |
| DHCP 1                                                     | Enable the DHCP Serve<br>on your LAN. The devic<br>LAN IP Address: 192.10 | r if you are using<br>e distributes num<br>58.254.1 Subn e | this device as a Dr<br>ibers in the pool to<br>t Mask: 255,255,2 | HCP s<br>hosts | erver. This page lists<br>on your network as | the IP address pools avail<br>they request internet acce | ible to ho<br>ss. |  |  |
|                                                            | IP Pool Range:                                                            | [                                                          | 192.168.254.2                                                    | ]-             | 192.168.254.254                              | Show Client                                              |                   |  |  |
|                                                            | Subnet Mask:                                                              |                                                            | 255.255.255.0                                                    | 1              |                                              |                                                          |                   |  |  |
|                                                            | Max Lease Time:                                                           |                                                            | 86400 seconds (-1 indicates an infinite lease)                   |                |                                              |                                                          |                   |  |  |
|                                                            | DomainName:                                                               | [                                                          | bbrouter                                                         |                |                                              |                                                          |                   |  |  |
|                                                            | Gateway Address:                                                          | [                                                          | 192.168.254.1                                                    |                |                                              |                                                          |                   |  |  |
|                                                            | DNS option:                                                               | DNS option: OUse DNS Proxy  Set Manually                   |                                                                  |                |                                              |                                                          |                   |  |  |
|                                                            | DNS1:                                                                     | 0.0.0.0                                                    |                                                                  |                |                                              |                                                          |                   |  |  |
|                                                            | DN S2:                                                                    |                                                            | 0.0.0.0                                                          |                |                                              |                                                          |                   |  |  |
|                                                            | DNS3:                                                                     | [                                                          | 0.0.0.0                                                          |                |                                              |                                                          |                   |  |  |
|                                                            | Apply Changes P                                                           | ort-Based Filter                                           | MAC-Based A                                                      | ssig           | nment 2                                      |                                                          |                   |  |  |
| Port-Based Filter<br>This page is used to configure the Po | rt-Based Filtering.                                                       |                                                            |                                                                  |                |                                              |                                                          |                   |  |  |
| Filter DHCP Discover packet                                |                                                                           |                                                            |                                                                  |                |                                              |                                                          |                   |  |  |
| CLAN_1                                                     |                                                                           | 0                                                          | UAN_2                                                            |                |                                              |                                                          |                   |  |  |
| CLAN_3                                                     |                                                                           | 0                                                          | LAN_4                                                            |                |                                              |                                                          |                   |  |  |
| []] AN AND                                                 |                                                                           |                                                            |                                                                  |                |                                              |                                                          |                   |  |  |

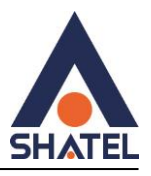

#### صفحه: WLAN

#### تنظميات وايرلس ۵: GHz

| Status LAN        | WLAN | WAN                               | Services                                                     | VolP                                   | Advance                         | Diagnostics                          | Admin             | Statistics         |         |
|-------------------|------|-----------------------------------|--------------------------------------------------------------|----------------------------------------|---------------------------------|--------------------------------------|-------------------|--------------------|---------|
| wian0 (5GHz)      |      | WLAN E<br>This page<br>wireless e | Basic Settings<br>is used to configur<br>encryption settings | s<br>re the paramete<br>as well as wir | ers for WLAN o<br>eless network | lients which may conn<br>parameters. | ect to your Acces | ss Point. Here you | may cha |
| Basic Settings    |      | 🗆 Disa                            | ble WLAN Interfa                                             | ice                                    |                                 |                                      |                   |                    |         |
| Advanced Settings |      | Band:                             |                                                              | 5 GHz                                  | (A+N+AC) ×                      |                                      |                   |                    |         |
| > Security        |      | Mode:                             |                                                              | AP                                     | •                               | Multiple AP                          |                   |                    |         |
| Access Control    |      | S SID:                            |                                                              | Shatel                                 | Fiber-2B18-5                    |                                      |                   |                    |         |
| Site Survey       |      | Channe                            | l Width:                                                     | 80MHz                                  | . •                             |                                      |                   |                    |         |
| WDS               |      | Control                           | Sideband:                                                    | Auto                                   | -                               |                                      |                   |                    |         |
| · wr3             |      | Channe                            | l Number:                                                    | Auto(D                                 | NFS) v                          |                                      |                   |                    |         |
| > Status          |      | Radio P                           | ower (%):                                                    | 100%                                   | ~                               |                                      |                   |                    |         |
| Man1 (2 4GHz)     |      | TX rest                           | rict:                                                        | 0                                      | Mbps (0:no                      | restrict)                            |                   |                    |         |
|                   |      | RX rest                           | rict:                                                        | 0                                      | Mbps (0:no                      | restrict)                            |                   |                    |         |
|                   |      | Associa                           | ated Clients:                                                | Show                                   | Active WLAN                     | Clients                              |                   |                    |         |
|                   |      | C. Fast                           | ble Universal Des                                            | and a Made                             | Action on AD                    | and aliant almultan                  | a subst           |                    |         |

در صورت فعال بودن، Disable WLAN Interface با فركانس GHz۵غير فعال ميشود .

Band : امکان تغییر 5GHZ به (A,N,A+N,AC,N+AC,A+N+AC) وجود دارد که بهتر است در حالت ( A+N+AC) باشد.

Channel Width: جهت تغییر فرکانس و بهبود اتصال دستگاه ها به صورت وایرلس

Channel Number:تغییر Channel در زمان هایی به کار برده می شود که فرکانس ارتباط وایرلس با دیگر فرکانس های موجود در محیط تداخل داشته باشد و همین امر باعث قطعی شبکه وایرلس و یا تضعیف فرکانس آن شود همچنین میتوان در قسمت site survey کانال ها خلوت را پیدا کرد.

SSID :تغيير نام وايرلس

(%)Radio Power:برای بهبود ارسال ودریافت جهت اتصال وایرلسی بهتر است این گزینه روی ۱۰۰ تنظیم شود.

04GL190/00 (#17854718) \ftstr/.f/\\

cs@shatel.ir

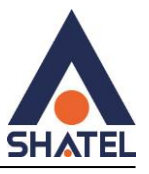

#### مشاهده دستگاه های وایرلس متصل به ONT در z۲,۴ GHz و GHz

این قسمت دستگاه هایی که درحال حاضر متصل هستند همراه با نام دستگاه، ip،mac دستگاه قابل مشاهده هستند .

| Status LAN W                                           | LAN WAN                           | Services                                                   | VolP                                             | Advance                                                                                                    | Diagnostics                        | Admin           | Stat              | istics     | L            |                   |
|--------------------------------------------------------|-----------------------------------|------------------------------------------------------------|--------------------------------------------------|----------------------------------------------------------------------------------------------------|------------------------------------|-----------------|-------------------|------------|--------------|-------------------|
| wlan0 (5GHz)                                           | WLAN E<br>This page<br>wireless e | Basic Setting<br>is used to configu<br>encryption settings | s<br>re the parame<br>as well as w               | iters for WLAN of the state of the state of | Sents which may con<br>parameters. | nect to your Ac | cess Point. I     | fere you r | nay change   |                   |
| Basic Settings 1                                       | 🗆 Disa                            | ble WLAN Interfa                                           | ice                                              |                                                                                                    |                                    |                 |                   |            |              |                   |
| > Advanced Settings                                    | Band:                             |                                                            | 5 GH                                             | z (A+N+AC) v                                                                                                    |                                    |                 |                   |            |              |                   |
| > Security                                             | Mode:                             |                                                            | AP                                               | v [                                                                                                    | Multiple AP                        |                 |                   |            |              |                   |
| > Access Control                                       | SSID:                             | SSID: Shatel-Fiber-2818-5                                  |                                                  |                                                                                                    |                                    |                 |                   |            |              |                   |
| > Site Survey                                          | Channe                            | el Width:                                                  | 8000                                             | tz v                                                                                                    |                                    |                 |                   |            |              |                   |
| > WPS                                                  | Control                           | I Sideband:                                                | Auto                                             | Y                                                                                                    |                                    |                 |                   |            |              |                   |
| > Status                                               | Channe<br>Radio P                 | el Number:<br>Yower (%):                                   | Auto                                             | (DFS) ~                                                                                                    |                                    |                 |                   |            |              |                   |
| wian1 (2.4GHz)                                         | TX rest<br>RX rest                | rict                                                       | 0 Mbps (0:no restrict)<br>0 Mbps (0:no restrict) |                                                                                                    |                                    |                 |                   |            |              |                   |
|                                                        | Associa                           | Associated Clients: Show Active WLAN Clients               |                                                  | Clients                                                                                                    | 2                                  |                 |                   |            |              |                   |
|                                                        | 🗆 Enal                            | ble Universal Rej                                          | peater Mod                                       | e (Acting as AF                                                                                                    | and client simulta                 | neouly)         |                   |            |              |                   |
|                                                        | Apply C                           | hanges                                                     |                                                  |                                                                                                    |                                    |                 |                   |            |              |                   |
| ctive WLAN Clients<br>his table shows the MAC address. | transmission, receptio            | n packet counters                                          | and encrypt                                      | ed status for eac                                                                                                    | h associated WLAN c                | lients.         |                   |            |              |                   |
| MAC Address                                            | IP Addr                           | ***                                                        | н                                                | ostname                                                                                                    | Tx Packets                         | Rx Packets      | Tx Rate<br>(Mbps) | RSSI       | Power Saving | Expired Time (sec |
| 5a 33 12 15 56 43                                      | 192.168.3                         | 254.3                                                      | n                                                | arzo-50A                                                                                                    | 70                                 | 230             | 121.5             | 62         | no           | 300               |
| Refresh Close                                          |                                   | 3                                                          |                                                  |                                                                                                    |                                    |                 |                   |            |              |                   |

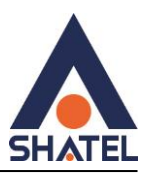

GHz ۲,۴ ۵ GHz در GHz ۲,۴

در صورتی که این گزینه فعال شود میتوان SSID مختلف که روی ONT است مشاهده کرد که از این گزینه میتوان برای دسترسی مهمان استفاده کرد و میتوان از قسمت Security تنظیمات پسورد را نیز انجام داد.

|                                                                                         | WAN                                                       | Service                                      | s \                                          | /oIP                         | Advance                                                      | Diagnostics                   | Admin           | Statistics         |             |  |
|-----------------------------------------------------------------------------------------|-----------------------------------------------------------|----------------------------------------------|----------------------------------------------|------------------------------|--------------------------------------------------------------|-------------------------------|-----------------|--------------------|-------------|--|
| wlan0 (5GHz)                                                                            | WLAN I<br>This page<br>wireless e                         | Basic Set<br>is used to co<br>ncryption set  | <b>ttings</b><br>onfigure the<br>ttings as w | e parameter<br>ell as wirele | s for WLAN clier<br>ss network para                          | nts which may conn<br>meters. | ect to your Acc | ess Point. Here yo | u may chan  |  |
| > Basic Settings                                                                        | Disa                                                      | ble WLAN I                                   | Interface                                    |                              |                                                              |                               |                 |                    |             |  |
| > Advanced Settings                                                                     | Band:                                                     |                                              |                                              | 5 GHz                        | (A+N+AC) ~                                                   |                               |                 | 1                  |             |  |
| Security                                                                                | Mode:                                                     |                                              |                                              | AP                           | -                                                            | Multiple AP                   |                 |                    |             |  |
| Iultiple APs<br>is page shows and updates the wireless s<br>P Isolation Ocisable Enable | etting for mu                                             | itiple APs.                                  |                                              |                              |                                                              |                               |                 |                    |             |  |
| c Enable Band SSID Data Rate                                                            | Broadcast SS                                              | ID WMM CI                                    | ient Isolation                               | Adve Client                  | List Multicast to Unic                                       | anat                          |                 |                    |             |  |
|                                                                                         | Enacied                                                   | Enabled                                      | Chatter                                      | (anow)                       | Enabled                                                      | 2                             |                 |                    |             |  |
|                                                                                         | Enables                                                   | Enables                                      | Duabled                                      | Show .                       | Enabled                                                      |                               |                 |                    |             |  |
| P4   5 GHz (A+N+AC) CTC-4444 Auto                                                       | Enabled                                                   | Enabled                                      | Disabled                                     | Show                         | Enabled                                                      |                               |                 |                    |             |  |
| Apply Changes Reset                                                                     | d heread                                                  | human                                        | Accessore P                                  |                              |                                                              |                               |                 |                    |             |  |
| Status LAN WLAN                                                                         | WAN                                                       | Services                                     | V                                            | oIP                          | Advance                                                      | Diagnostics                   | Admin           | Statistics         |             |  |
| vlan0 (5GHz)                                                                            | WLAN S<br>This page a<br>access to y                      | Security S<br>Illows you se<br>Your wireless | Settings<br>itup the Wi<br>network.          | i<br>LAN securit             | y. Turn on WEP                                               | or WPA by using E             | ncryption Keys  | could prevent any  | unauthorize |  |
|                                                                                         | SSID Typ                                                  | ю:                                           |                                              | AP                           | AP1 - CTC-1111 v                                             |                               |                 |                    |             |  |
| Basic Settings                                                                          | Encryption:                                               |                                              |                                              | WPA2+WPA3 Mixed ~            |                                                              |                               |                 |                    |             |  |
| Basic Settings Advanced Settings                                                        | Encryptic                                                 | on:                                          |                                              | W                            | PA2+WPA3 Mixe                                                | ed v                          |                 |                    |             |  |
| Basic Settings Advanced Settings Security                                               | Encryptic                                                 | on:<br>.11 w:                                |                                              | ON                           | PA2+WPA3 Mixe<br>one  Capable                                | ed 🗸                          |                 | 3                  |             |  |
| Basic Settings Advanced Settings Security Access Control                                | Encryptic<br>IEEE 802.<br>SHA256:                         | on:<br>.11 w:                                |                                              |                              | PA2+WPA3 Mixe<br>one @Capable<br>isable @Enable              | ed v                          |                 | 3                  |             |  |
| Basic Settings Advanced Settings Security Access Control Site Survey                    | Encryptik<br>IEEE 802.<br>SHA256:<br>Cipher S             | on:<br>.11 w:<br>uite:                       |                                              |                              | PA2+WPA3 Mixe<br>one ®Capable<br>isable ®Enable<br>ES        | ed 🗸                          |                 | 3                  |             |  |
| Basic Settings Advanced Settings Security Access Control Site Survey WPS                | Encryptic<br>IEEE 802.<br>SHA256:<br>Cipher S<br>Group Ke | on:<br>.11w:<br>uite:<br>ey Update T         | 'imer:                                       | ON<br>OD<br>EA<br>86         | PA2+WPA3 Mixe<br>one @Capable<br>isable @Enable<br>ES<br>100 | ed v                          |                 | 3                  |             |  |

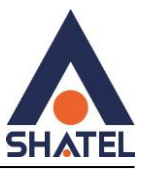

## فعال یا غیر فعال کردن نمایش SSID در SGHz و 2.4GHz

| Status     | LAN         | WLAN WAN             | Services                                                          | VoIP                                        | Advance                         | Diagnostics                                            | Admin                        | Statistics                  |  |  |
|------------|-------------|----------------------|-------------------------------------------------------------------|---------------------------------------------|---------------------------------|--------------------------------------------------------|------------------------------|-----------------------------|--|--|
| wlan0 (5G  | Hz)         | WL.<br>Thes<br>not b | AN Advanced So<br>e settings are only for<br>e changed unless you | ettings<br>nore technical<br>know what effe | ly advanced u<br>sct the change | sers who have a sufficien<br>is will have on your Acce | t knowledge abo<br>ss Point. | out WLAN. These settings sh |  |  |
| > Basic S  | iettings    | Fra                  | gment Threshold:                                                  |                                             | 2346                            | (256-2346)                                             |                              |                             |  |  |
| > Advanc   | ed Settings | RT                   | S Threshold:                                                      |                                             | 2347 (0-2347)                   |                                                        |                              |                             |  |  |
| > Securit  | ÿ           | Be                   | acon Interval:                                                    |                                             | 100                             | (100-1024 ms)                                          |                              |                             |  |  |
| > Access   | Control     | DT                   | IM Period:                                                        |                                             | 1                               | (1-255)                                                |                              |                             |  |  |
| > Site Su  | rvey        | Dat                  | ta Rate:                                                          |                                             | Auto                            | v                                                      |                              |                             |  |  |
| > WPS      |             | Pre                  | amble Type:                                                       | (                                           | ELong Pream                     | ble OShort Preamble                                    |                              |                             |  |  |
| > Status   |             | Bro                  | oadcast SSID:                                                     |                                             | Enabled                         | Disabled                                               |                              |                             |  |  |
|            |             | Clie                 | ent Isolation:                                                    | (                                           | Enabled                         | Disabled                                               |                              |                             |  |  |
| wlan1 (2.4 | IGHz)       | Pro                  | otection:                                                         |                                             | CEnabled                        | Disabled                                               |                              |                             |  |  |
|            |             | Ag                   | gregation:                                                        |                                             | Enabled C                       | Disabled                                               |                              |                             |  |  |
|            |             | She                  | ort GI:                                                           | 1                                           | Enabled C                       | Disabled                                               |                              |                             |  |  |
|            |             | тх                   | beamforming:                                                      |                                             | Enabled C                       | Disabled                                               |                              |                             |  |  |
|            |             | MU                   | MIMO:                                                             |                                             | Enabled C                       | Disabled                                               |                              |                             |  |  |
|            |             | Mu                   | Iticast to Unicast:                                               |                                             | Enabled C                       | Disabled                                               |                              |                             |  |  |
|            |             | Ba                   | nd Steering:                                                      |                                             | Enabled                         | Disabled Prefer 5GHz                                   | ×                            |                             |  |  |
|            |             | W                    | MM Support:                                                       |                                             | Enabled C                       | Disabled                                               |                              |                             |  |  |
|            |             | 802                  | 11k Support:                                                      |                                             | Enabled @                       | Disabled                                               |                              |                             |  |  |

Apply Changes

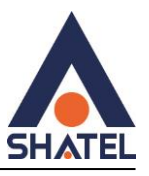

#### WLAN Security Settings 5GHz

در صورتی که بخواهید بر روی شبکه وایرلس خود پسورد بگذارید شما میتوانید به عنوان پیشنهاد نوع Securityدر حالت WPA2+WPA3Mixedانتخاب بفرمایید . که کادر Pre-Shared Key باز می شود ومیتوانید پسورد مورد نظر خود را قرار دهید .

| Status LAN WLAN   | WAN Services Vo                                                                                 | IP Advance Diagnostics                      | Admin Statistics                | 8           |  |  |
|-------------------|-------------------------------------------------------------------------------------------------|---------------------------------------------|---------------------------------|-------------|--|--|
| vlan0 (5GHz)      | WLAN Security Settings<br>This page allows you setup the WL<br>access to your wireless network. | AN security. Turn on WEP or WPA by using Er | ncryption Keys could prevent an | y unauthori |  |  |
| Basic Settings    | SSID Type:                                                                                      | Root AP - Shatel-Fiber-2818-5 ×             |                                 |             |  |  |
| Advanced Settings | Encryption:                                                                                     | WPA2+WPA3 Mixed ~                           |                                 |             |  |  |
| Security          | IEEE 802.11w:                                                                                   | None Capable Required                       |                                 |             |  |  |
| Access Control    | SHA256:                                                                                         | Oisable #Enable                             |                                 |             |  |  |
| Site Survey       | Cipher Suite:                                                                                   | @AES                                        |                                 |             |  |  |
| WPS               | Group Key Update Timer:                                                                         | 86400                                       |                                 |             |  |  |
| -                 | Pre-Shared Key:                                                                                 |                                             | Show Password                   |             |  |  |

تنظیمات Mac Filter در GHz4و GHz4اگر شما گزینه "Allowed Listed" را انتخاب کنید، فقط دستگاه های WLAN که آدرس MACآن ها در لیست کنترل دسترسی قرار دارد، قادر به اتصال به نقطه دسترسی شما خواهند بود.

در صورت انتخاب"Deny Listed" ، دستگاه های WLAN که در لیست قرار دارند، قادر به اتصال به نقطه دسترسی شما نخواهند بود. در صورت انتخاب "Mac Filter، " Disabled غیر فعال می شود .

cs@shatel.ir

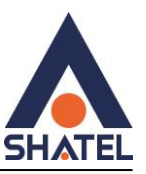

| HAIE                | L        |                                                 |                                     |                                             |                                                 |                                                  |                                           |                                                |
|---------------------|----------|-------------------------------------------------|-------------------------------------|---------------------------------------------|-------------------------------------------------|--------------------------------------------------|-------------------------------------------|------------------------------------------------|
| Statu s LAN         | WLAN     | WAN                                             | Services                            | VolP                                        | Advance                                         | Diagnostics                                      | Admin                                     | Statistics                                     |
| wian0 (5GHz)        |          | WLAN A<br>If you cho<br>connect to<br>Access Po | ose 'Allowed Li<br>your Access ont. | ntrol<br>isted", only the<br>Point. When 'I | ose WLAN clients who<br>Deny Listed' is selecte | ose MAC addresses are<br>d, these WLAN clients o | in the access co<br>n the list will not b | ntrol list will be able<br>e able to connect t |
| > Advanced Settings |          | Mode:                                           |                                     | Allow Listed ~                              |                                                 | Apply Changes                                    |                                           |                                                |
| > Security          | Security |                                                 | MAC Address:                        |                                             | 8afb194fd378                                    | (ex. 00E086710502                                |                                           |                                                |
| Access Control      |          | Add                                             | Reset                               |                                             |                                                 |                                                  |                                           |                                                |
| Site Survey         |          | Curren                                          | It Access Co                        | ntrol List                                  |                                                 |                                                  |                                           |                                                |
| > WPS               |          |                                                 |                                     |                                             | MAC Address                                     |                                                  |                                           | Select                                         |
| Status              |          |                                                 |                                     |                                             | 00:e0:85:71:05:02                               |                                                  |                                           | 0                                              |
|                     |          | Delete S                                        | Selected                            | Delete All                                  |                                                 |                                                  |                                           |                                                |

در قسمت mac Address : Mac Address دستگاه مورد نظر مانند تصویر وارد کنید وبعد از آن گزینه add ودر آخر apply changes را انتخاب کنید . در قسمت Current Access Control List آدرس مورد نظر را می توانید حذف کنید .

#### تنظيمات WPS :

برای امنیت بیشتر سعی کنید همیشه WPS را خاموش نگه دارید .مگر در شرایط خاص که نیاز به اتصال به پرینتر و یا وسیله خاصی داشتید .

| SHATEL            |                                                                                                    |                                                                   | Logout                                                         |  |  |  |  |  |  |
|-------------------|----------------------------------------------------------------------------------------------------|-------------------------------------------------------------------|----------------------------------------------------------------|--|--|--|--|--|--|
| Status LAN WLAN   | WAN Services VolP Advan                                                                                                    | ce Diagnostics                                                    | Admin Statistics                                               |  |  |  |  |  |  |
| wlan0 (5GHz)      | Wi-Fi Protected Setup<br>This page allows you to change the setting for WPS<br>automically syncronize its setting and connect to the | 6 (Wi-Fi Protected Setup). Usin<br>e Access Point in a minute wit | ig this feature could let your WLAN client<br>hout any hassle. |  |  |  |  |  |  |
| > Basic Settings  | ✓ Disable WPS                                                                                                    |                                                                   |                                                                |  |  |  |  |  |  |
| Advanced Settings | WPS Status:                                                                                                    | Configured OUnConfigured                                          | ured                                                           |  |  |  |  |  |  |
| > Security        | Auto-lock-down state:                                                                                                    | Unlocked Unlock                                                   |                                                                |  |  |  |  |  |  |
| Access Control    | Self-PIN Number:                                                                                                    | 12345670 Regenerate PIN                                           |                                                                |  |  |  |  |  |  |
| > Site Survey     | Push Button Configuration:                                                                                                    | Start PBC                                                         |                                                                |  |  |  |  |  |  |
| > WPS             | Apply Changes Reset                                                                                                    |                                                                   |                                                                |  |  |  |  |  |  |
| > Status          | Current Key Info                                                                                                    |                                                                   |                                                                |  |  |  |  |  |  |
|                   | Authentication                                                                                                    | Encryption                                                        | Key                                                            |  |  |  |  |  |  |
| wlan1 (2.4GHz)    | WPA2-Mixed PSK                                                                                                    | TKIP+AES                                                          | 82302B18                                                       |  |  |  |  |  |  |
|                   | Client PIN Number:                                                                                                    | Start                                                             | PIN                                                            |  |  |  |  |  |  |

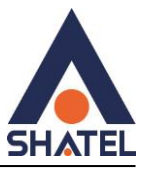

مشاهده كانال هاى خلوت محيط

| <b>HATEL</b>      |                                                                                |                                               |                              |               |                          | Logo     |
|-------------------|--------------------------------------------------------------------------------|-----------------------------------------------|------------------------------|---------------|--------------------------|----------|
| Status LAN WLAN   | WAN Services                                                                   | VoIP Advance                                  | Diagnostics A                | dmin          | Statistics               |          |
| wlan0 (5GHz)      | WLAN Site Survey<br>This page provides tool to so<br>manually when client mode | can the wireless network. If a<br>is enabled. | ny Access Point or IBSS is f | ound, you cou | IId choose to co         | nnect it |
| Basic Settings    | SSID                                                                           | BSSID                                         | Channel                      | Туре          | Encryption               | Signal(% |
| Advanced Settings | shatel-public-wifi                                                             | 1c:74:0d:ff:b1:72                             | 157 (A+N+AC) 80MHz           | AP            | WPA2-PSK                 | 69       |
| > Security        | CTS-Fiber_5G                                                                   | 9c:9d:7e:ea:3c:c3                             | 36 (A+N+AC) 80MHz            | AP            | WPA-<br>PSK/WPA2-<br>PSK | 34       |
| Access Control    | shatel-public-wifi                                                             | 60:31:97:85:0e:4d                             | 149 (A+N+AC) 80MHz           | AP            | WPA2-PSK                 | 27       |
| > Site Survey     | shatel-public-wifi                                                             | 60:31:97:85:0e:3e                             | 157 (A+N+AC) 80MHz           | AP            | WPA2-PSK                 | 27       |
| . WDC             | shatel-public-wifi                                                             | 04:bf:6d:16:3a:ee                             | 153 (A+N) 40MHz              | AP            | WPA2-PSK                 | 26       |
| > Status          | Refresh Next Step                                                              |                                               |                              |               |                          |          |

# تنظيمات وايرلس باند GHZ۲,۴

| Status LAN WLAN     | WAN Services                                                                                                    | VolP Advance Diagnostics Admin Statistics                                                                                         |  |  |  |  |  |
|---------------------|----------------------------------------------------------------------------------------------------|----------------------------------------------------------------------------------------------------|--|--|--|--|--|
|                     | WLAN Basic Settings                                                                                                    |                                                                                                    |  |  |  |  |  |
| wlan0 (5GHz)        | This page is used to configure to<br>wireless encryption settings as                                                                                                    | he parameters for WLAN clents which may connect to your Access Point. Here you may change<br>well as wireless network parameters. |  |  |  |  |  |
| wlan1 (2.4GHz)      | Disable WLAN Interface                                                                                                    |                                                                                                    |  |  |  |  |  |
| > Basic Settings    | Band:                                                                                                    | 2.4 GHz (B+G+N) v                                                                                                    |  |  |  |  |  |
| > Advanced Settings | Mode:                                                                                                    | AP v Multiple AP                                                                                                    |  |  |  |  |  |
| > Security          | SSID:                                                                                                    | test                                                                                                    |  |  |  |  |  |
| > Access Control    | Channel Width:                                                                                                    | 40MHz ~                                                                                                    |  |  |  |  |  |
| > Site Survey       | Control Sideband:                                                                                                    | Upper v                                                                                                    |  |  |  |  |  |
| > WPS               | Channel Number:                                                                                                    | Auto ~                                                                                                    |  |  |  |  |  |
| > Status            | Radio Power (%):                                                                                                    | 100% ~                                                                                                    |  |  |  |  |  |
|                     | TX restrict:                                                                                                    | 0 Mbps (0:no restrict)                                                                                                    |  |  |  |  |  |
|                     | RX restrict:                                                                                                    | 0 Mbps (0:no restrict)                                                                                                    |  |  |  |  |  |
|                     | Associated Clients:                                                                                                    | Show Active WLAN Clients                                                                                                    |  |  |  |  |  |
|                     | Enable Universal Repeating Control Control | ater Mode (Acting as AP and client simultaneouly)                                                                                 |  |  |  |  |  |

Apply Changes

در صورت فعال بودن وایرلس Disable WLAN Interface با فرکانس GHz۲,۴غیر فعال می شود

Band :امکان تغییر ۲٫۴ GHZ (A,N,A+N,AC,N+AC,A+N+AC) وجود دارد که بهتر است در حالت ( A+N+AC) باشد Band

cs@shatel.ir

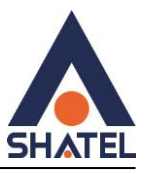

Channel Width: جهت تغییر فرکانس و بهبود اتصال دستگاه ها به صورت وایرلس

Channel Number:تغییر Channel در زمان هایی به کار برده می شود که فرکانس ارتباط وایرلس با دیگر فرکانس های موجود در محیط تداخل داشته باشد و همین امر باعث قطعی شبکه وایرلس و یا تضعیف فرکانس آن شود همچنین میتوان در قسمت stite survey کانال ها خلوت را پیدا کرد

SSID :تغيير نام وايرلس

(%)Radio Power:برای بهبود ارسال ودریافت جهت اتصال وایرلسی بهتر است این گزینه روی ۱۰۰ تنظیم شود

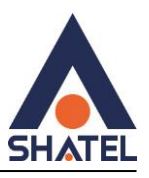

Logout

#### WLAN Security Settings2.4GHz

در صورتی که بخواهید بر روی شبکه وایرلس خود پسورد بگذارید شما میتوانید به عنوان پیشنهاد نوع Securityدر حالت WPA2+WPA3Mixedانتخاب بفرمایید . که کادر Pre-Shared Key باز می شود ومیتوانید پسورد مورد نظر خود را قرار دهید .

# **SHATEL**

| Status LAN WLAN     | WAN Services VolP                                                                                                    | Advance Diagnostics Admin Statistics |  |  |  |  |  |  |  |
|---------------------|----------------------------------------------------------------------------------------------------|--------------------------------------|--|--|--|--|--|--|--|
| wian0 (5GHz)        | WLAN Security Settings<br>This page allows you setup the WLAN security. Turn on WEP or WPA by using Encryption Keys could prevent any u<br>access to your wireless network. |                                      |  |  |  |  |  |  |  |
| wlan1 (2.4GHz)      | S SID Type:                                                                                                    | Root AP - SHATEL-FIBER-79D8 V        |  |  |  |  |  |  |  |
| Basic Settings      | Encryption:                                                                                                    | WPA2+WPA3 Mixed 🗸                    |  |  |  |  |  |  |  |
| > Advanced Settings | IEEE 802.11w:                                                                                                    | None  Capable  Required              |  |  |  |  |  |  |  |
| > Security          | SHA256:                                                                                                    | Obisable  Enable                     |  |  |  |  |  |  |  |
| > Access Control    | Cipher Suite:                                                                                                    | ☑AES                                 |  |  |  |  |  |  |  |
| > Site Survey       | Group Key Update Timer:                                                                                                    | 86400                                |  |  |  |  |  |  |  |
| > WPS               | Pre-Shared Key:                                                                                                    | Show Password                        |  |  |  |  |  |  |  |
| > Status            | Apply Changes                                                                                                    |                                      |  |  |  |  |  |  |  |

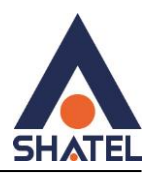

## تنظيمات Mac Filter

| SHATEL            |                          |                               |                         | Langua               | iye select. Li      |        |
|-------------------|--------------------------|-------------------------------|-------------------------|----------------------|---------------------|--------|
| Status LAN WLAN   | WAN Services             | VoIP Advance                  | Diagnostics             | Admin                | Statistics          | Logout |
|                   | WLAN Access Control      | only those WLAN clients whose | se MAC addresses are i  | n the access cont    | rol list will be at | ble to |
| wlant (2.4GHz)    | Access Point.            | vnen Deny Listed is selected  | , these WLAN clients on | the list will not be | able to connec      | tine   |
| Basic Settings    | Mode:                    | Allow Listed V                |                         | Apply Changes        |                     |        |
| Advanced Settings | MAC Address:             |                               | (ex. 00E086710502       | 2)                   |                     |        |
| > Security        | Add Reset                |                               |                         |                      |                     |        |
| Access Control    | Current Access Control L | ist                           |                         |                      |                     |        |
| > Site Survey     |                          | MAC Address                   |                         |                      | Select              |        |
| > WPS             | Delete Selected Delete   | AII                           |                         |                      |                     |        |
| > Status          |                          |                               |                         |                      |                     |        |

## بررسی مودم های اطراف که در چه کانال وایرلسی کار میکنند.

| SH/    | ATE | L    |        |            |      |         |             |       |            | Logout |
|--------|-----|------|--------|------------|------|---------|-------------|-------|------------|--------|
| Status | LAN | WLAN | WAN    | Services   | VoIP | Advance | Diagnostics | Admin | Statistics |        |
|        |     |      | WLAN S | ite Survey |      |         |             |       |            |        |

| This page provides tool to so<br>manually when client mode is | an the wireless network. If a<br>s enabled. | iny Access Point or IBSS is f | ound, you cou | ld choose to co | nnect it  |
|---------------------------------------------------------------|---------------------------------------------|-------------------------------|---------------|-----------------|-----------|
| SSID                                                          | BSSID                                       | Channel                       | Туре          | Encryption      | Signal(%) |
| \$<br>shatel-public-wifi                                      | 1c:74:0d:ff:b2:19                           | 6 (B+G+N) 20MHz               | AP            | WPA2-PSK        | 69        |
|                                                               |                                             |                               |               |                 |           |

| > Basic Settings    | shatel-publio-wifi | 1c:74:0d:ff:b2:19 | 6 (B+G+N) 20MHz       | AP | WPA2-PSK                 | 69 |
|---------------------|--------------------|-------------------|-----------------------|----|--------------------------|----|
| > Advanced Settings | delsa              | 28:28:5d:ae:f6:04 | 11 (B+G+N) 20MHz      | AP | WPA-<br>PSK/WPA2-<br>PSK | 60 |
| > Security          | shatel-public-wifi | 1c:74:0d:ff:b2:25 | 1 (B+G+N) 20MHz       | AP | WPA2-PSK                 | 44 |
| Access Control      | shatel-public-wifi | 1c:74:0d:ff:b2:28 | 1 (B+G+N) 20MHz       | AP | WPA2-PSK                 | 40 |
| S Site Survey       | shatel-public-wifi | 1c:74:0d:ff:b0:99 | 11 (B+G+N) 20MHz      | AP | WPA2-PSK                 | 40 |
| _ one our of        | hamed              | e6:8d:8c:74:6b:89 | 5 (B+G+N) 40MHz       | AP | WPA2-PSK                 | 37 |
| > WPS               | voice              | e4:8d:8c:74:6b:89 | 5 (B+G+N) 40MHz       | AP | WPA2-PSK                 | 36 |
| ▹ Status            | shatel-public-wifi | 1c:74:0d:ff:b0:8a | 1 (B+G+N) 20MHz       | AP | WPA2-PSK                 | 34 |
|                     | moto e13           | 72:27:58:b0:cb:71 | 10 -2143321572- 20MHz | AP | WPA3/WPA2-<br>PSK        | 34 |

#### cs@shatel.ir

wlan0 (5GHz) wlan1 (2.4GHz)

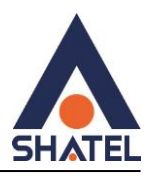

## تنظيمات: WPS

| Status LAN WLAN V | NAN Services Advance Dia                                                                                                    | gnostics Admin Sta                                                     | tistics                                                    |  |  |  |
|-------------------|----------------------------------------------------------------------------------------------------|------------------------------------------------------------------------|------------------------------------------------------------|--|--|--|
| wlan0 (2.4GHz)    | Wi-Fi Protected Setup<br>This page allows you to change the setting for WF<br>automically syncronize its setting and connect to | PS (Wi-Fi Protected Setup). Using<br>the Access Point in a minute with | this feature could let your WLAN client<br>out any hassle. |  |  |  |
| Basic Settings    | Disable WPS                                                                                                    | Configured OutConfigured                                               | ired                                                       |  |  |  |
| > Security        | Auto-lock-down state:                                                                                                    | Unlocked Unlock                                                        |                                                            |  |  |  |
| Access Control    | Self-PIN Number:                                                                                                    | 12345670 Regenerate PIN                                                |                                                            |  |  |  |
| > WPS             | Push Button Configuration:                                                                                                    | Start PBC                                                              |                                                            |  |  |  |
| > Status          | Apply Changes Reset                                                                                                    |                                                                        |                                                            |  |  |  |
|                   | Current Key Info                                                                                                    |                                                                        |                                                            |  |  |  |
|                   | Authentication                                                                                                    | Encryption                                                             | Кеу                                                        |  |  |  |
|                   | WPA2-Mixed PSK                                                                                                    | TKIP+AES                                                               | 12345678                                                   |  |  |  |
|                   | Client PIN Number:                                                                                                    | Start P                                                                | N                                                          |  |  |  |

#### مشاهده دستگاه های وایرلس متصل به:ONT

با انتخاب گزینه مشخص شده قادر به مشاهده تعداد دستگاه های متصل به ONT به صورت آنلاین خواهید بود.

راهنمای نصب Shatel SHG-410AC ONT

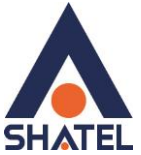

|                                    |                                                 |                                         |                            |                   |                          |              |               | 1               | _                 |           |            |
|------------------------------------|-------------------------------------------------|-----------------------------------------|----------------------------|-------------------|--------------------------|--------------|---------------|-----------------|-------------------|-----------|------------|
| Status LAN                         | WLAN                                            | WAN                                     | Services                   | Advance           | e Dia                    | gnostics     | Admin         | St              | atistics          |           |            |
|                                    |                                                 | WI A                                    | N Basic Se                 | ttings            |                          |              |               |                 |                   |           |            |
|                                    |                                                 | This p                                  | age is used to c           | onfigure the pa   | rameters for             | WLAN clier   | nts which ma  | y connect       | to your           | Access Po | oint. Here |
|                                    |                                                 | wireles                                 | ss encryption se           | ettings as well a | as wireless i            | network para | imeters.      |                 |                   |           |            |
| <ul> <li>Basic Settings</li> </ul> |                                                 |                                         | Disable WLAN               | I Interface       |                          |              |               |                 |                   |           |            |
| Advanced Setting                   | gs                                              | Ban                                     | d:                         |                   | 2.4 GHz (B               | +G+N) ∨      |               |                 |                   |           |            |
| > Security                         |                                                 | Mod                                     | e:                         |                   | AP 🗸                     | Mu           | Itiple AP     |                 |                   |           |            |
| > Access Control                   |                                                 | SSI                                     | ):                         |                   | Shatel                   |              |               |                 |                   |           |            |
| > WPS                              |                                                 | Cha                                     | nnel Width:                |                   | 40MHz 🗸                  |              |               |                 |                   |           |            |
| > Status                           |                                                 | Con                                     | trol Sideband:             |                   | Upper 🗸                  |              |               |                 |                   |           |            |
|                                    |                                                 | Cha                                     | nnel Number:               |                   | Auto 🗸                   |              |               |                 |                   |           |            |
|                                    |                                                 | Rad                                     | io Power (%):              |                   | 100% 🗸                   |              |               |                 |                   |           |            |
|                                    |                                                 | Asso                                    | ciated Clients             | :                 | Show Active WLAN Clients |              |               |                 |                   |           |            |
|                                    |                                                 | App                                     | ly Changes                 |                   |                          |              |               |                 |                   |           |            |
|                                    |                                                 | Арр                                     | ly changes                 |                   |                          |              |               |                 |                   |           |            |
|                                    |                                                 |                                         |                            |                   |                          |              |               |                 |                   |           |            |
|                                    | 🐞 Active WLA                                    | N Clients — N                           | Aozilla Firefox            |                   |                          |              |               | -               |                   | ×         |            |
|                                    | 0 👌 151                                         | .242.198.10                             | 1/admin/wlsta              | tbl.asp           |                          |              |               | 110%            | ☆                 | ≡         |            |
|                                    | Active WLA<br>This table show<br>associated WLA | AN Client<br>s the MAC a<br>AN clients. | <b>S</b><br>ddress, transm | ission, receptio  | n packet co              | unters and e | encrypted sta | tus for ea      | ch                |           |            |
|                                    | MAC Addre                                       | ess T                                   | x Packets                  | Rx Packets        | Tx Rate<br>(Mbps)        | RSSI         | SNR           | Power<br>Saving | Expire<br>Time (s | ec)       |            |
|                                    | None                                            |                                         |                            |                   |                          |              |               |                 |                   |           |            |

Refresh

Close

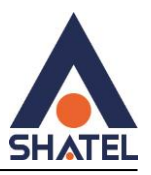

#### WLAN Status

این قسمت تنظیمات وایرلس باندهای ۲٫۴GHzو ۵GHz به صورت کلی قابل مشاهده می باشد.

| atus LAN WLAN Services VoiP Advance Diagnostics Admin Statistics   m0 (5GHz) m1 (24GHz)   Basic Settings Mode AP   Band 2.4 GHz (B+G+N)   Mode SID   SSID SHATEL-FIBER-79D8   Channel Number 11   Encryption WPA Mixed   BSSID 8ca6:82:30:79:dd   Associated Clients 0     MCAN Services VolP Advance Diagnostics Admin Statistics     Mode AP   BSSID 8ca6:82:30:79:dd   Associated Clients 0     MAX Services   VILAN Services VolP   Advance Diagnostics   Admin Statistics     Mode AP     BSSID 8ca6:82:30:79:dd   Associated Clients 0     MAX Services     MAX Services   Mode AP   Band Site Survey     Mode AP     Mode AP     Mannel Number III     Mode AP     Mode AP     Mode AP     Site Survey Site Survey     Mode AP     Image shows the WLAN current status     Mode AP     Site Survey Site Survey <td< th=""><th>Attin VIAN Services VolP Advance Diagnostics Admin Statistics     and (5GH2)   Basic Settings   Advanced Settings   Status     VLAN Configuration   Mode   Band   Status     VLAN Configuration   Mode   Band   Status     Channel Number   It   Encryption   Status     VLAN Status     VLAN Status     Valoe     Advanced Settings     Named Settings     Atting     VLAN Status     VLAN Status     VLAN Status     VLAN Services     VolP     Advance     Valoe     VLAN Status     Valoe     Valoe     Valoe     Valoe     Valoe     Valoe     Valoe        Valoe                                                                     <th></th><th></th><th></th><th></th><th></th><th></th><th></th><th></th><th></th><th></th><th></th></th></td<>                                                                                                    | Attin VIAN Services VolP Advance Diagnostics Admin Statistics     and (5GH2)   Basic Settings   Advanced Settings   Status     VLAN Configuration   Mode   Band   Status     VLAN Configuration   Mode   Band   Status     Channel Number   It   Encryption   Status     VLAN Status     VLAN Status     Valoe     Advanced Settings     Named Settings     Atting     VLAN Status     VLAN Status     VLAN Status     VLAN Services     VolP     Advance     Valoe     VLAN Status     Valoe     Valoe     Valoe     Valoe     Valoe     Valoe     Valoe        Valoe <th></th> <th></th> <th></th> <th></th> <th></th> <th></th> <th></th> <th></th> <th></th> <th></th> <th></th>                                                                                                    |                                                                                                    |      |                                                                                                  |                                                      |                        |                                                         |                                                    |         |            |       |   |
|----------------------------------------------------------------------------------------------------|----------------------------------------------------------------------------------------------------|----------------------------------------------------------------------------------------------------|------|--------------------------------------------------------------------------------------------------|------------------------------------------------------|------------------------|---------------------------------------------------------|----------------------------------------------------|---------|------------|-------|---|
| And (56Hz)   and (56Hz)   and (246Hz)   Basic Settings   Advanced Settings   Security   Access Control   Site Survey   WPS   Status   VLAN   Mode   Access Control   Basic Settings   Max   VLAN   Status   VLAN   VLAN   Status   VLAN   VLAN   VLAN   VLAN   VLAN   VLAN   VLAN   VLAN   VLAN   VLAN   VLAN   VLAN   VLAN   VLAN   VLAN   VLAN   VLAN   VLAN   VLAN   VLAN   VLAN   VLAN   VLAN   VLAN   VLAN   Status   VLAN   VLAN   VLAN   VLAN   VLAN   VLAN   VLAN   VLAN   VLAN   VLAN   VLAN   VLAN    VLAN   VLAN   VLAN   VLAN   VLAN   VLAN   VLAN   VLAN   VLAN   VLAN   VLAN   VLAN   VLAN   VLAN   VLAN   VLAN   VLAN   VLAN   VLAN   VLAN                                                                                                    | All NEAR Status     ALAN     VILAN Status     VILAN Status     Status     VILAN Status     VILAN Status     Status     VILAN Status     VILAN Status     VILAN Status     Status   <                                                                                                    | atus LAN                                                                                            | WLAN | WAN                                                                                              | Service                                              | s Voll                 | P Advan                                                 | ice Diagnost                                       | ics Adı | min Stati  | stics |   |
| and (56hz)   and (56hz)   and (24GHz)   Basic Settings   Advanced Settings   Silo   Silo   Channel Number   Encryption   WPS     Status     tus   LAN   WLAN   WAN   Security   associated Clients   0     WIAN   Status     tus   LAN   WLAN   WAN   Security   associated Clients   0     Mode   Advanced Settings   advanced Settings     Mode   Advanced Settings   advanced Settings   advanced Settings   Band   Silo     Status     This page shows the WLAN current status.     WLAN Configuration   associated Clients   ot GGHz   associated Clients   ot GGHz   associated Clients   ot GGHz   associated Clients   ot GGHz   associated Clients   ot GGHz   associated Clients   ot GGHz   associated Clients   ot GGHz   associated Clients   ot GGHz   associated Clients   ot GGHz   associated Clients   ot GGHz   associated Clients   ot GGHz   band   <                                                                                                    | and (66Hz)   and (2.46Hz)   Basic Settings   Advanced Settings   Site Survey   WLAN   WLAN   WAN   Secontrol   Site Survey   WAN   Secontrol   Status     WLAN   WLAN   WLAN   WAN   Secontrol   Site Survey   Wan   Secontrol   WAN   Secontrol   WAN   Secontrol   WAN   Secontrol   WAN   Secontrol   WAN   Secontrol   Secontrol <td></td> <td></td> <td>WLA</td> <td>N Status</td> <td></td> <td></td> <td></td> <td></td> <td></td> <td></td> <td></td>                                                                                                    |                                                                                                    |      | WLA                                                                                              | N Status                                             |                        |                                                         |                                                    |         |            |       |   |
| Aut 12.4 GHz)   Banic Settings   Advanced Settings   Security   Access Control   Site Survey   WPS   Status   Current VILAN   VILAN Services   VOIP   Advanced Settings   Bail   Advanced Settings   GGGH2   Bail   Bail   Status   VILAN   VILAN Services   VILAN Configuration   Mode   Advanced Settings   Bail   GGGH2   Bail   Status   VILAN Configuration   VILAN Configuration   Mode   Ap   Mode   Advanced Settings   Geurity   ccess Control   Band   Stol   Stol   Stol   Stol   Stol   Stol   Stol   Stol   Stol   Stol   Stol   Stol   Stol   Stol   Stol   Stol   Stol   Stol   Stol   Stol   Stol   Statio   Stol   Stol   Stol   Stol   Stol   Stol   Stol   Stol   Stol   Stol   Stol   Stol   Stol   Stol   Stol    Stol<                                                                                                    | WLAN Configuration   Basic Settings   Advanced Settings   Security   Access Control   Site Survey   WPs   Status   Status   Node   Mode   Access Control   Site Survey   WPs   Status   Note   Mode   Mode   Status   O   WEX Status   Mode   Mode   Mode   Access Control   Status   Mode   Mode   Mode   Mode   Status   Mode   Mode   Mode   Mode   Status   Mode   Mode   Mode   Mode   Mode   Status   Mode   Mode   Mode   Mode   Mode   Mode   Mode   Mode   Mode   Mode   Mode   Mode   Mode   Mode   Mode   Mode   Mode   Mode   Mode   Mode   Mode   Mode   Mode   Mode   Mode   Mode   Mode   Mode   Mode   Mode   Mode   Mode   Mode   Mode   Mode   Mod                                                                                                    | lan0 (5GHz)                                                                                         |      | This p                                                                                           | age shows the                                        | WLAN current           | t status.                                               |                                                    |         |            |       |   |
| Advanced Settings       Advanced Settings       Advanced Settings       Statistics       Statistics                                                                                                    | Mode       AP         Basic Settings       Band       2.4 GHz (B-G+N)         Security       SID       SHATEL-FIBER-79D8         Access Control       I1       Encryption         Sts Survey       WPA2 Mixed       BSSD         Status       0       Status         tus       LAN       WLAN       Services       VolP       Advance       Diagnostics       Admin       Statistics         no (SGHz)       asic Settings       Mode       AP       Mixed       Mixed       Mixet       Mixet                                    | lan1 (2.4GHz)                                                                                       |      | WL                                                                                               | AN Configura                                         | tion                   |                                                         |                                                    |         |            |       |   |
| Advanced Settings Advanced Settings Band 2.4 GH2 (B+G+N) SID SHATEL_FIBER-79D8 Channel Number 11 Channel Number 11 Access Control BSSID Associated Clients 0 UPS Status UMAN Services VolP Advance Diagnostics Admin Statistics UMAN Services VolP Advance Diagnostics Admin Statistics WLAN Configuration WLAN ULAN WLAN WLAN UNAN Services VolP Advance Diagnostics Admin Statistics WLAN Configuration WLAN Configuration Mode AP Band SGH2 Status Channel Number SG Charle (I+AC) Status Fiber-2B18 Channel Number SG Channel Number SG Channel N | Band 2.4 GHz (B+G+N)   Advanced Settings SSD SHATEL-FIGER-79D8   Security 1 Encryption WPA2 Mixed   BSSID 8c.a6:82:30:79:dd Acces:200:79:dd   Associated Clients 0 O                                                                                                    | Rasic Settings                                                                                      |      | Mod                                                                                              | e                                                    |                        |                                                         | AP                                                 |         |            |       |   |
| Advanced Settings       SSID       SHATEL-FIBER-79D8         Security       Channel Number       11         Access Control       BS SID       WPA Mixed         Ste Survey       BS SID       8c:a6:82:30:79:dd         WPS       Associated Clients       0         Status       V/AN       Services       VolP         Marced Settings       WAN       Services       VolP         Mode       AP       Mode       AP         Band       5 GHz (N+AC)       State Fiber-2B18       State Fiber-2B18         Channel Number       36       Encryption       WPA2                                                                                                    | Advanced Settings       SSID       SHATEL-FIBER-79D8         Security       Channel Number       11         Access Control       BSSID       8c:a6:82:30.79:dd         WPS       Associated Clients       0         Status       0       Status         tus       LAN       WLAN       Services       VolP       Advance       Diagnostics       Admin       Statiscs         MO (SGH2)       Status       Status       Status       Multi Normality       Services       VolP       Advance       Diagnostics       Admin       Statiscs         Mode       AP       Band       S GHz (H=AC)       Statiscs       Statiscs       Statis       Statis | Dasic Settings                                                                                      |      | Band                                                                                             |                                                      |                        |                                                         | 2.4 GHz (B+G+N)                                    |         |            |       |   |
| Security       Channel Number       11         Access Control       Encryption       WPA2 Mixed         Stite Survey       BSID       8c:a6:82:30.79:dd         MVPS       Associated Clients       0         Status       VEX       Status         tus       LAN       WLAN       Services       VolP       Advarce       Diagnostics       Admin       Statistics         no (5GHz)       Status       VLAN Services       VolP       Advarce       Diagnostics       Admin       Statistics         no (5GHz)       Mode       AP       Statistics       Statistics       Statistics       Statistics         no (5GHz)       Statistics       Statistics       Statistics       Statistics       Statistics       Statistics         no (5GHz)       Statistics       Statistics       Statistics       Statistics       Statistics         sic Settings       Statistics       Statistics       Statistics       Statistics       Statistics         cccss Control       Statistics       Statistics       Statistics       Statistics       Statistics         statistics       Statistics       Statistics       Statistics       Statistics       Statistics         statistics       Stat                                                                                                    | Security       1         Access Control       Encryption       WPA2 Mixed         Status       0         Status       0         tus       LAN       WLAN       Services       VolP       Advance       Diagnostics       Admin       Statistics         tus       LAN       WLAN       Services       VolP       Advance       Diagnostics       Admin       Statistics         tus       LAN       WLAN       Services       VolP       Advance       Diagnostics       Admin       Statistics         tus       LAN       WLAN       Services       VolP       Advance       Diagnostics       Admin       Statistics         tus       LAN       WLAN       Services       VolP       Advance       Diagnostics       Admin       Statistics         tus       LAN       WLAN       Services       VolP       Advance       Diagnostics       Admin       Statistics         tus       LAN       WLAN       Services       VolP       Advance       Diagnostics       Admin       Statistics         dvanced Settings       Band       S OHz (H=AC)       Statistics       Statistics       Statistics       Statistics       Statisics       St                                           | Advanced Setting                                                                                    | IS   | SSI                                                                                              | )                                                    |                        |                                                         | SHATEL-FIBER-7                                     | 9D8     |            |       |   |
| Access Control Encryption WPA2 Mixed   Site Survey BSSD 8c:a6:82:30:79:dd   WPS Associated Clients 0     Status     tus LAN WLAN   WLAN Services VolP   Advanced Settings Mode   dvanced Settings Mode   ecurity Shalel-Fiber-2818   cess Control Sible   te Survey Sible                                                                                                    | Access Control     Status     WPS     Status     tus LAN     WLAN WLAN     VMAN Services     VoiP Advance     Diagnostics     Admin     Status     tus LAN     WLAN Services     VoiP Advance        Bisip Jage shows the WLAN current status.     WLAN Configuration     Mode   Band   Status        Mode   Band    Status              Mode   Channel Number   Status                                    Channel Number   Status </td <td>Security</td> <td></td> <td>Cha</td> <td>nnel Number</td> <td></td> <td></td> <td>11</td> <td></td> <td></td> <td></td> <td></td>                                                                                                    | Security                                                                                            |      | Cha                                                                                              | nnel Number                                          |                        |                                                         | 11                                                 |         |            |       |   |
| Site Survey BSSID 8c:a6:32:30:79:dd   VPS Associated Clients 0     Status     tus LAN WLAN     WLAN MAN     Services VolP   Advanced Admin   Statistics     WLAN Configuration   asic Settings   dvanced Settings   dvanced Settings   dvanced Settings   ecurity   ccess Control   tte Survey     BSSID     BSSID     BSSID     BSSID     BSSID     BSSID     BSSID     BSSID     BCULP     BSSID     BSSID     BSSID     BCULP     BSSID     BCULP     BSSID     BCULP     BSSID     BCULP     BSSID     BSSID     BSSID        BSSID              BSSID <td>Site Survey   Site Survey   WPS   Status     tus   LAN   WLAN   Services   VolP   Advanced Settings   ecurity   ceess Control   Resourced Settings   ecurity   ceess Control   Resourced Settings   ecurity   Band   Status   Channel Number   Status     Status     Status     Status     WLAN Status   This page shows the WLAN current status.     VILAN Configuration   Mode   Ap   Band   Status   Channel Number   Status   Status   Status   BSID   Associated Clients   Status     Status     Status     Status     Status     Status     Status     Status     Status     Status     Status     Status     Status     Status     Status     Status     Status     Status     Status     Status     Status     Status     Status <td>Access Control</td><td></td><td>Enci</td><td>ryption</td><td></td><td></td><td>WPA2 Mixed</td><td></td><td></td><td></td><td></td></td>                                                                                                    | Site Survey   Site Survey   WPS   Status     tus   LAN   WLAN   Services   VolP   Advanced Settings   ecurity   ceess Control   Resourced Settings   ecurity   ceess Control   Resourced Settings   ecurity   Band   Status   Channel Number   Status     Status     Status     Status     WLAN Status   This page shows the WLAN current status.     VILAN Configuration   Mode   Ap   Band   Status   Channel Number   Status   Status   Status   BSID   Associated Clients   Status     Status     Status     Status     Status     Status     Status     Status     Status     Status     Status     Status     Status     Status     Status     Status     Status     Status     Status     Status     Status     Status     Status <td>Access Control</td> <td></td> <td>Enci</td> <td>ryption</td> <td></td> <td></td> <td>WPA2 Mixed</td> <td></td> <td></td> <td></td> <td></td>                                                                                                    | Access Control                                                                                      |      | Enci                                                                                             | ryption                                              |                        |                                                         | WPA2 Mixed                                         |         |            |       |   |
| Associated Clients 0     WPS     Status     Status     tus     LAN     WLAN     Very Max     VolP   Advance   Diagnostics   Admin   Statistics     Very Max     Very Max     Very                                                                                                    | Site survey   VPS   Status     Associated Clients     VolP   Advance   Diagnostics   Admin   Statistics     VLAN   WLAN   WLAN   VolP   Advance   Diagnostics   Admin   Statistics     WLAN   WLAN   Status     WLAN   WLAN   VolP   Advance   Diagnostics   Admin   Statistics     WLAN   WLAN   Status     WLAN   Mode   Band   Statistics   Channel Number   Statistics   Statistics   Status     Status     Ite Survey   PS     Status     Status     Ite Survey     PS     Status     Ite Survey     PS     Status     Ite Survey     Ite Survey     Ite Survey     Ite Survey     Ite Survey     Ite Survey     Ite Survey     Ite Survey     Ite Survey     Ite Survey     Ite Survey     Ite Survey                                                                                                    | 0:4- 0                                                                                              |      | BSS                                                                                              | ID                                                   |                        |                                                         | 8c:a6:82:30:79:dd                                  |         |            |       |   |
| Status     Status     Alwance     Diagnostics     Admin     Statistics     Mode     Status     WLAN Status     This page shows the WLAN current status.     WLAN Configuration     Mode   Band   Status     Status     Status     WLAN Configuration     Mode   Band   Status     Status     Status     Channel Number   Status     Basito Settings   Site Survey     Basito Status     Status     Status     Status     Status     Status     Status     Status     Status     Status     Status     Status     Status     Status     Status     Status     Status     Status     Status     Status     Status     Status     Status     Status     Status     Status     Status                                                                                                        | Status     Status     Alan     WLAN     WAN     Security     Mode   Ap   Band   Status     WIAN     VUAN Configuration   Mode   Band   Statel-Fiber-2B18   Channel Number   Statel-Fiber-2B18   Channel Number   Statel-Fiber-2B18   Channel Number   Statel-Fiber-2B18   Channel Number   Statel-Fiber-2B18   Channel Number   Statel-Fiber-2B18   Channel Number   Statel-Fiber-2B18   Statel-Fiber-2B18     Statel-Fiber-2B18     Statel-Fiber-2B18     Statel-Fiber-2B18     Statel-Fiber-2B18     Statel-Fiber-2B18     Statel-Fiber-2B18     Statel-Fiber-2B18     Statel-Fiber-2B18     Statel-Fiber-2B18     Statel-Fiber-2B18     Statel-Fiber-2B18     Statel-Fiber-2B18<                                                                                                    | Site Survey                                                                                         |      | Ass                                                                                              | ociated Clients                                      |                        |                                                         | 0                                                  |         |            |       |   |
| tus LAN WLAN Services VolP Advance Diagnostics Admin Statistics   n0 (5GHz) This page shows the WLAN current status. This page shows the WLAN current status. WLAN Configuration VULAN Configuration   advanced Settings Mode AP AP   advanced Settings SiD S GHz (N+AC)   Status SiD Shatel-Fiber-2B18   Channel Number 36 Channel Number   Encryption WPA2   BSSID Sci6:82:30:2b:18                                                                                                    | Itus LAN WLAN WAN Services VolP Advance Diagnostics Admin Statistics   IndigGtL2 Itis page shows the WLAN current status.   IndigGtL2 Itis page shows the WLAN current status.   IndigGtL2 Mode AP   IndigGtL2 Mode SGHz (N+AC)   IndigGtL2 SID Shatel-Fiber-2B18   IndigGtL2 SisD Shatel-Fiber-2B18   IndigGtL2 SisD Shatel-Fiber-2B18   IndigGtL2 SisD Sca6:32:30:2b:18   IndigGtL2 SisD Sca6:32:30:2b:18   IndigGtL2 SisD Sca6:32:30:2b:18   IndigGtL2 SisD Sca6:32:30:2b:18   IndigGtL2 SisD Sca6:32:30:2b:18   IndigGtL2 SisD Sca6:32:30:2b:18   IndigGtL2 SisD Sca6:32:30:2b:18   IndigGtL2 SisD Sca6:32:30:2b:18   IndigGtL2 SisD Sca6:32:30:2b:18   IndigGtL2 SisD Sca6:32:30:2b:18                                                                                                    |                                                                                                    |      |                                                                                                  |                                                      |                        |                                                         |                                                    |         |            |       |   |
| Advanced Settings   Advanced Settings   Advanced Settings   Access Control   Site Survey     VULAN     WAN   Services   VULAN   VULAN   VULAN   Status   This page shows the WLAN current status.     VULAN Configuration   VULAN   VULAN   VU                                                                                                    | Atus LAN WAN Services VolP Advance Diagnostics Admin Statistics   and (SGHz)   Basic Settings   Advanced Settings   Advanced Settings   Security   Access Control   Site Survey   WPS   Status                                                                                                    | Status                                                                                              |      |                                                                                                  |                                                      |                        |                                                         |                                                    |         |            |       |   |
| WLAN Status         This page shows the WLAN current status.         This page shows the WLAN current status.         WLAN Configuration         Mode       AP         Band       5 GHz (N+AC)         Stes Control       SSID       Shatel-Fiber-2B18         Channel Number       36         Encryption       WPA2         BSSID       8c:a6:82:30:2b:18                                                                                                    | WLAN Status         mo (5GHz)         Basic Settings         Advanced Settings         Security         Access Control         Site Survey         WPS         Status                                                                                                    | Status                                                                                              |      |                                                                                                  |                                                      |                        |                                                         |                                                    |         |            |       |   |
| WLAN Configuration         WLAN Configuration         Mode       AP         Band       5 GHz (N+AC)         Security       SSID       Shatel-Fiber-2B18         Channel Number       36         Encryption       WPA2         BSSID       Bc:a6:82:30:2b:18                                                                                                    | Init page shows the WLAN current status.         Basic Settings         Advanced Settings         Security         Access Control         Site Survey         NPS         Status                                                                                                    | Status LAN                                                                                          | WLAN | WAN                                                                                              | Services                                             | VolP                   | Advance                                                 | Diagnostics                                        | Admin   | Statistics |       |   |
| WLAN Configuration           Basic Settings         Mode         AP           Advanced Settings         Band         5 GHz (N+AC)           Security         SSID         Shatel-Fiber-2B18           Access Control         Channel Number         36           Site Survey         BSSID         WPA2                                                                                                    | WLAN Configuration           Basic Settings         Mode         AP           Advanced Settings         Band         S GHz (N+AC)           Security         SID         Shatel-Fiber-2B18           Access Control         Site Number         36           Encryption         WPA2         BSID           BSSID         Sca6:82:30:2b:18         Associated Clients                                                                                                    | Status<br>atus LAN                                                                                  | WLAN | WAN<br>WLAN SI                                                                                   | Services                                             | VolP                   | Advance                                                 | Diagnostics                                        | Admin   | Statistics |       | 1 |
| Mode         AP           Advanced Settings         Band         5 GHz (N+AC)           Security         SSID         Shatel-Fiber-2B18           Access Control         Channel Number         36           Encryption         WPA2           BSSID         Bc:a6:82:30:2b:18                                                                                                    | Mode         Ap           Advanced Settings         Band         5 GHz (N+AC)           Security         SSID         Shalel-Fiber-2B18           Access Control         Channel Number         36           Site Survey         BSSID         WPA2           BSSID         Sca6:82:30:2b:18           Associated Clients         0                                                                                                    | Status<br>stus LAN                                                                                  | WLAN | WAN<br>WLAN St<br>This page s                                                                    | Services<br>tatus<br>hows the WLAN                   | VoIP<br>current status | Advance                                                 | Diagnostics                                        | Admin   | Statistics |       |   |
| Band         5 GHz (N+AC)           iecurity         SID         Shatel-Fiber-2B18           iecess Control         Channel Number         36           iete Survey         Encryption         WPA2           BSSID         8c:a6:82:30:2b:18                                                                                                    | Advanced Settings     Band     5 GHz (N+AC)       iecurity     \$SID     Shatel-Fiber-2B18       iccess Control     Channel Number     36       iste Survey     BSSID     WPA2       iste Survey     Associated Clients     0                                                                                                    | Status<br>ttus LAN<br>n0 (5GHz)                                                                     | WLAN | WAN<br>WLAN St<br>This page s<br>WLAN C                                                          | Services<br>atus<br>hows the WLAN<br>configuration   | VoIP<br>current status | Advance                                                 | Diagnostics                                        | Admin   | Statistics |       | ľ |
| ssiD     Shatel-Fiber-2B18       ccess Control     Channel Number     36       Encryption     WPA2       BSSID     8c:a6:82:30:2b:18                                                                                                    | stil     stil     Stil     Shatel-Fiber-2B18       idecess Control     Channel Number     36       ide Survey     Encryption     WPA2       VPS     Associated Clients     0                                                                                                    | Status LAN n0 (5GHz) assic Settings                                                                 | WLAN | WAN<br>WLAN St<br>This page s<br>WLAN C<br>Mode                                                  | Services<br>tatus<br>hows the WLAN                   | VoIP<br>current status | Advance                                                 | Diagnostics                                        | Admin   | Statistics |       |   |
| Channel Number         36           Encryption         WPA2           BSSID         8c:a6:82:30:2b:18                                                                                                    | Channel Number     36       Encryption     WPA2       BSSID     8c:a6:82:30:2b:18       Associated Clients     0                                                                                                    | Status<br>Itus LAN<br>n0 (5GHz)<br>Basic Settings<br>Advanced Settings                              | WLAN | WAN<br>WLAN St<br>This page s<br>WLAN C<br>Mode<br>Band                                          | Services<br>tatus<br>hows the WLAN                   | VoIP<br>current status | Advance<br>AP<br>5 GHz                                  | Diagnostics<br>(N+AC)                              | Admin   | Statistics |       |   |
| Site Survey WPA2 BSSID 8c:a6:82:30:2b:18                                                                                                    | Encryption         WPA2           BSSID         8c:a6:82:30:2b:18           Associated Clients         0                                                                                                    | Status<br>htus LAN<br>n0 (5GHz)<br>basic Settings<br>Advanced Settings<br>Becurity                  | WLAN | WAN<br>WLAN St<br>This page s<br>WLAN C<br>Mode<br>Band<br>SSID                                  | Services<br>tatus<br>hows the WLAN                   | VoIP<br>current status | Advance<br>AP<br>5 GHz<br>Shatel                        | Diagnostics<br>(N+AC)<br>-Fiber-2B18               | Admin   | Statistics |       |   |
| BSSID 8c:a6:82:30:20:18                                                                                                    | BSSID 8c:a6:82:30:2b:18<br>Associated Clients 0                                                                                                    | Status LAN<br>no (5GHz)<br>Sasic Settings<br>Advanced Settings<br>Security<br>Access Control        | WLAN | WAN<br>WLAN St<br>This page s<br>WLAN C<br>Mode<br>Band<br>SSID<br>Channel                       | Services<br>Catus<br>hows the WLAN<br>Configuration  | VoIP<br>current status | Advance<br>AP<br>5 GHz<br>Shatel<br>36                  | Diagnostics<br>(N+AC)<br>-Fiber-2B18               | Admin   | Statistics |       |   |
| NDS .                                                                                                    | Associated Clients 0 Status                                                                                                    | Status LAN atus LAN ano (5GHz) Basic Settings Advanced Settings Security Access Control Site Survey | WLAN | WAN<br>WLAN St<br>This page s<br>WLAN C<br>Band<br>SSID<br>Channel<br>Encryptic                  | Services<br>Catus<br>hows the WLAN<br>Configuration  | VoIP<br>current status | Advance<br>AP<br>5 GHz<br>Shatel<br>36<br>WPA2          | Diagnostics<br>(N+AC)<br>-Fiber-2B18               | Admin   | Statistics |       |   |
| Associated Clients 0                                                                                                    | Status                                                                                                    | Status  atus LAN  atus Security  Access Control  Site Survey  ADDE                                  | WLAN | WAN<br>WLAN St<br>This page s<br>WLAN C<br>Mode<br>Band<br>SSID<br>Channel<br>Encryptic<br>BSSID | Services<br>Status<br>hows the WLAN<br>Configuration | VoIP<br>current status | Advance<br>AP<br>5 GHz<br>Shatel<br>36<br>WPA2<br>8c:a6 | Diagnostics<br>(N+AC)<br>Fiber-2B18<br>82:30:2b:18 | Admin   | Statistics |       |   |

cs@shatel.ir

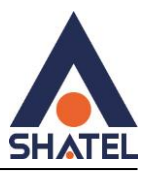

#### صفحه: WAN

#### تنظيمات اينترنت

د رانجام تنظیمات می بایست گزینه Enble VLAN غیرفعال باشد.در بخش های دیگر باید مانند شکل زیر تنظیمات انجام شود .

| tatus LAN WLA | in main services i                                                                                                    |                                              |                                                                                                    |                                       | Statistics |        |
|---------------|----------------------------------------------------------------------------------------------------|----------------------------------------------|----------------------------------------------------------------------------------------------------|---------------------------------------|------------|--------|
|               | PON WAN                                                                                                    |                                              |                                                                                                    |                                       |            |        |
| AN            | This page is used to configure the                                                                                                    | e parameters for PONW                        | AN                                                                                                    |                                       |            |        |
| PON WAN       | WAN Configuration                                                                                                    |                                              |                                                                                                    |                                       |            |        |
| PON Mode      | Select Interface VLAN ID                                                                                                    | MAC                                          | Connection Type                                                                                                    | Protocol                              | IP Address | Gatewa |
|               | O pppo_naso_0 0                                                                                                    | 80.80:82:30:20:19 VO                         | ICE_INTERNET_TROOP                                                                                                    | FFFOE                                 |            |        |
|               | ppp0_nas0_0 v                                                                                                    |                                              |                                                                                                    |                                       |            |        |
|               | Enable VLAN:                                                                                                    |                                              |                                                                                                    |                                       |            |        |
|               | VLAN ID:                                                                                                    |                                              |                                                                                                    |                                       |            |        |
|               | 802.1p_Mark                                                                                                    | ~                                            |                                                                                                    |                                       |            |        |
|               | Multicast Vlan ID: [1-4095]                                                                                                    |                                              |                                                                                                    |                                       |            |        |
|               | Channel Mode:                                                                                                    | PPPoE v                                      |                                                                                                    |                                       |            |        |
|               | Enable NAPT:                                                                                                    |                                              |                                                                                                    |                                       |            |        |
|               | Admin Status:                                                                                                    | ●En able ○Disa                               | ble                                                                                                    |                                       |            |        |
|               | Connection Type:                                                                                                    | INTERNET_TRO                                 | 69 🗸                                                                                                    |                                       |            |        |
|               | MTU: [1280-1492]                                                                                                    | 1492                                         |                                                                                                    |                                       |            |        |
|               | Enable IGMP-Proxy:                                                                                                    |                                              |                                                                                                    |                                       |            |        |
|               |                                                                                                    |                                              |                                                                                                    |                                       |            |        |
|               | Enable MLD-Proxy:                                                                                                    | 0                                            |                                                                                                    |                                       |            |        |
|               | Enable MLD-Proxy:                                                                                                    | IPv4/IPv6                                    | ×                                                                                                    |                                       |            |        |
|               | Enable MLD-Proxy:<br>IP Protocol:<br>PPP Settings:                                                                                                    | IPv4/IPv6                                    | ×                                                                                                    |                                       |            |        |
|               | Enable MLD-Proxy:<br>IP Protocol:<br>PPP Settings:<br>UserName:                                                                                                    | IPv4/IPv6                                    | ×<br>2043100145                                                                                                    |                                       |            |        |
|               | Enable MLD-Proxy:<br>IP Protocol:<br>PPP Settings:<br>UserName:<br>Password:                                                                                                    | IPv4/IPv6                                    | ×<br>2043100145                                                                                                    |                                       |            |        |
|               | Enable MLD-Proxy:<br>IP Protocol:<br>PPP Settings:<br>UserName:<br>Password:<br>Type:                                                                                                    | Pv4/Pv6                                      | <ul> <li>2043100145</li> <li></li> <li>Continuous</li> </ul>                                                                                                    | · · ·                                 |            |        |
|               | Enable MLD-Proxy:<br>IP Protocol:<br>PPP Settings:<br>UserName:<br>Pass word:<br>Type:<br>Idle Time (sec):                                                                                                    | Pv4/IPv6                                     | 2043100145  Continuous                                                                                                    | · · · · · · · · · · · · · · · · · · · |            |        |
|               | Enable MLD-Proxy:<br>IP Protocol:<br>PPP Settings:<br>UserName:<br>Password:<br>Type:<br>Idle Time (sec):<br>Authentication Method:                                                                                                    | Pv4/Pv6                                      | <ul> <li>2043100145</li> <li>continuous</li> <li>AUTO</li> </ul>                                                                                                    | · · · · · · · · · · · · · · · · · · · |            |        |
|               | Enable MLD-Proxy:<br>IP Protocol:<br>PPP Settings:<br>UserName:<br>Pass word:<br>Type:<br>Idle Time (sec):<br>Authentication Method:<br>AC-Name:                                                                                                    | Pv4/Pv6                                      | <ul> <li>2043100145</li> <li>Continuous</li> <li>AUTO</li> </ul>                                                                                                    |                                       |            |        |
|               | Enable MLD-Proxy:<br>IP Protocol:<br>PPP Settings:<br>UserName:<br>Pass word:<br>Type:<br>Idle Time (sec):<br>Authentication Method:<br>AC-Name:<br>Service-Name:                                                                                                    | Pv4/IPv6                                     | <ul> <li>2043100145</li> <li></li> <li>Continuous</li> <li>AUTO</li> <li></li> </ul>                                                                                                    |                                       |            |        |
|               | Enable MLD-Proxy:<br>IP Protocol:<br>PPP Settings:<br>UserName:<br>Password:<br>Type:<br>Idle Time (sec):<br>Authentication Method:<br>AC-Name:<br>Service-Name:<br>IPv6 WAN Setting:                                                                                                    | U<br>IPv4/IPv6                               | <ul> <li>2043100145</li> <li>Continuous</li> <li>AUTO</li> <li>Surface</li> </ul>                                                                                                    |                                       |            |        |
|               | Enable MLD-Proxy:<br>IP Protocol:<br>PPP Settings:<br>UserName:<br>Pass word:<br>Type:<br>Idle Time (sec):<br>Authentication Method:<br>AC-Name:<br>Service-Name:<br>IPv6 WAN Setting:<br>Address Mode:                                                                                                    | Stateless DHCF                               | ✓     ✓     ✓     ✓     ✓     ✓     ✓     ✓     ✓     ✓     ✓     ✓     ✓     ✓     ✓     ✓     ✓     ✓     ✓     ✓     ✓     ✓     ✓     ✓     ✓     ✓     ✓     ✓     ✓     ✓     ✓     ✓     ✓     ✓     ✓     ✓     ✓     ✓     ✓     ✓     ✓     ✓     ✓     ✓     ✓     ✓     ✓     ✓     ✓     ✓     ✓     ✓     ✓     ✓     ✓     ✓     ✓     ✓     ✓     ✓     ✓     ✓     ✓     ✓     ✓     ✓     ✓     ✓     ✓     ✓     ✓     ✓     ✓     ✓     ✓     ✓     ✓     ✓     ✓     ✓     ✓     ✓     ✓     ✓     ✓     ✓     ✓     ✓     ✓     ✓     ✓     ✓     ✓     ✓     ✓     ✓     ✓     ✓     ✓     ✓     ✓                                                                                                        |                                       |            |        |
|               | Enable MLD-Proxy:<br>IP Protocol:<br>PPP Settings:<br>User Name:<br>Pass word:<br>Type:<br>Idle Time (sec):<br>Authentication Method:<br>AC-Name:<br>Service-Name:<br>IPv6 WAN Setting:<br>Address Mode:<br>Request Options:                                                                                                    | Stateless DHCF                               | <ul> <li>2043100145</li> <li>Continuous</li> <li>AUTO</li> <li>State</li> </ul>                                                                                                    |                                       |            |        |
|               | Enable MLD-Proxy:<br>IP Protocol:<br>PPP Settings:<br>UserName:<br>Password:<br>Type:<br>Idle Time (sec):<br>Authentication Method:<br>AC-Name:<br>Service-Name:<br>IPV6 WAN Setting:<br>Address Mode:<br>Request Options:<br>Request DNS :                                                                                                    | Stateless DHCF                               | ▼<br>2043100145<br><br>Continuous<br>AUTO<br><br>×6(SLAAC) ~                                                                                                    |                                       |            |        |
|               | Enable MLD-Proxy:<br>IP Protocol:<br>UserName:<br>Pass word:<br>Type:<br>Idle Time (sec):<br>Authentication Method:<br>AC-Name:<br>Service-Name:<br>Service-Name:<br>IPv6 WAN Setting:<br>Address Mode:<br>Request Options:<br>Request DNS :<br>Primary IPv6 DNS:                                                                                                    | Stateless DHCP<br>@Request Prefor<br>@on Off | ▼ 2043100145 Continuous AUTO Yv6(SLAAC) ▼                                                                                                    |                                       |            |        |
|               | Enable MLD-Proxy:<br>IP Protocol:<br>UserName:<br>Pass word:<br>Type:<br>Idle Time (sec):<br>Authentication Method:<br>AC-Name:<br>Service-Name:<br>IPv6 WAN Setting:<br>Address Mode:<br>Request Options:<br>Request DNS :<br>Primary IPv6 DNS:                                                                                                    | Stateless DHCF                               | <ul> <li>✓</li> <li>2043100145</li> <li>●</li> <li>●</li> <li>Continuous</li> <li>AUTO</li> <li>□</li> <li>□</li> <li>■</li> <li>&gt;</li> <li>&gt;</li></ul> |                                       |            |        |
|               | Enable MLD-Proxy:<br>IP Protocol:<br>PPP Settings:<br>User Name:<br>Pass word:<br>Type:<br>Idle Time (sec):<br>Authentication Method:<br>AC-Name:<br>Service-Name:<br>IPv6 WAN Setting:<br>Address Mode:<br>Request ONS :<br>Primary IPv6 DNS:<br>Secondary IPv6 DNS:                                                                                                    | Stateless DHCF<br>@Request Prefix<br>@on Off | <ul> <li>2043100145</li> <li>Continuous</li> <li>AUTO</li> <li>State</li> </ul>                                                                                                    |                                       |            |        |
|               | Enable MLD-Proxy:<br>IP Protocol:<br>PPP Settings:<br>UserName:<br>Password:<br>Type:<br>Idle Time (sec):<br>Auth entication Method:<br>AC-Name:<br>Service-Name:<br>Service-Name:<br>IPV6 WAN Setting:<br>Address Mode:<br>Request Options:<br>Request Options:<br>Request DNS :<br>Primary IPv6 DNS:<br>Secondary IPv6 DNS:<br>Secondary IPv6 DNS:<br>Secondary IPv6 DNS:<br>Secondary IPv6 DNS:<br>CLAN_1 | Stateless DHCF                               | <ul> <li>✓</li> <li>2043100145</li> <li>← • • • •</li> <li>Continuous</li> <li>AUTO</li> <li>_ · · · •</li> <li>AUTO</li> <li>_ · · · •</li> <li>×</li> <li>×</li> <li>(SLAAC) ✓</li> <li></li> <li></li> <li>LAN_2</li> </ul>                                                                                                    |                                       |            |        |

cs@shatel.ir

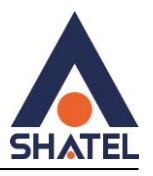

#### صفحه: Services

#### تنظيمات Port Forwarding

|                     | Port Forward<br>Entries in this tabl    | ling<br>e allow you to autor                 | natically redirect com | nmon network s   | ervices to a sp | ecific machine b  | ehind the NAT  | firewall.   |
|---------------------|-----------------------------------------|----------------------------------------------|------------------------|------------------|-----------------|-------------------|----------------|-------------|
| Service             | These settings are<br>behind your Gatew | e only necessary if y<br>/av's NAT firewall. | ou wish to host some   | e sort of server | like a web serv | er or mail server | on the private | local netwo |
| Firewall            |                                         | ,                                            |                        |                  | -               |                   |                |             |
| > ALG               | Port Forwardin                          | g:                                           | 🔿 Disable 🛛 💿 I        | Enable           |                 | Apply Ch          | anges          |             |
| > IP/Port Filtering | Enable 🗹                                |                                              | Application: Act       | tive Worlds      |                 |                   | ×              |             |
| > MAC Filtering     | Comment                                 | Local IP                                     | Local Port             | Local Port       | Protocol        | Remote            | Remote         | Interfa     |
| Port Forwarding     |                                         |                                              | Trom                   | ιο               |                 | Port from         | Port to        |             |
| > URL Blocking      |                                         |                                              |                        |                  | Both V          |                   |                | Any ∨       |
|                     |                                         |                                              |                        |                  | Both V          |                   |                | Any V       |
| > Domain Blocking   |                                         |                                              |                        |                  | Both V          |                   |                | Any A       |
| > DM7               |                                         |                                              |                        |                  | Both V          |                   |                |             |
| DINE                |                                         |                                              |                        |                  | Both V          |                   |                | Any N       |
|                     |                                         |                                              |                        |                  | Both V          |                   |                | Any N       |
|                     |                                         |                                              |                        |                  | Both 🗸          |                   |                | Any N       |
|                     |                                         |                                              |                        |                  | Both 🗸          |                   |                | Any N       |
|                     |                                         |                                              |                        |                  | Both 🗸          |                   |                | Any 🔪       |
|                     |                                         |                                              |                        |                  | Both 🗸          |                   |                | Any N       |
|                     |                                         |                                              |                        |                  | Both V          |                   |                | Any N       |

- Port Forwarding
- Port Forwarding را فعال کنید
- Application : نام سرویس مورد نظر را انتخاب کنید.
  - Comment: نام دستگاه را وارد کنید
    - ip :Local IP: احلی مورد نظر
    - Local Port from: پورت داخلی
      - Local Port to: پورت مقصد

cs@shatel.ir

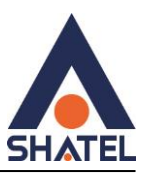

را انتخاب کنید ./UDP TCP, Both: یکی از گزینه VDP TCP

Remote IP: به شما اجازه میدهد که مشخص کنید کدام آدرس IP از بیرون میتوانند به درگاه مشخص شده دسترسی پیدا کنند.

Remote Port from: نشاندهندهی پورت مبدا یا پورتهای مبدا است که دادهها از آن به سمت سرور مورد نظر هدایت می شوند. Remote Port from to: پورت های مقصد که دادهها از سمت سرور ارسال می شود. Interface: بهتر است گزینه any انتخاب شود

#### تنظيمات DMZ

Ipمقصد را وارد کنید (Ip سیستم و یا دستگاهی در شبکه داخلی که میخواهیم تمام پورت ها به آنجا Forward شود. )

| Status LAN WLAN     | WAN         Services         Advance         Diagnostics         Admin         Statistics                                                                                                    |
|---------------------|----------------------------------------------------------------------------------------------------|
| Service             | <b>DMZ Configuration</b><br>A Demilitarized Zone is used to provide Internet services without sacrificing unauthorized access to its local private network.<br>Typically, the DMZ host contains devices accessible to Internet traffic, such as Web (HTTP) servers, FTP servers, SMTP (e-mail)<br>servers and DNS servers. |
| > ALG               | DMZ Host:  O Disable O Enable                                                                                                    |
| > IP/Port Filtering | DM2 Host IP Address: 0.0.0                                                                                                    |
| > MAC Filtering     | Apply Changes                                                                                                    |
| > Port Forwarding   |                                                                                                    |
| > URL Blocking      |                                                                                                    |
| > Domain Blocking   |                                                                                                    |
| > DMZ               |                                                                                                    |

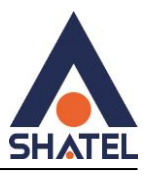

## تنظيمات DDNS

| Status LAN WLAN | WAN Services Dynamic DNS Configu                         | VolP Advance                 | Diagnostics         | Admin            | Statistics           |  |  |
|-----------------|----------------------------------------------------------|------------------------------|---------------------|------------------|----------------------|--|--|
| Service         | This page is used to configure<br>configure Dynamic DNS. | the Dynamic DNS address from | m DynDNS.org or TZO | or No-IP. Here y | ou can Add/Remove to |  |  |
| > Dynamic DNS   | Enable:                                                  |                              |                     |                  |                      |  |  |
| > IGMP Proxy    | DDNS Provider:                                           | DynDNS.org v                 |                     |                  |                      |  |  |
| > UPnP          | Hostname:                                                |                              |                     |                  |                      |  |  |
| > RIP           | Interface                                                | ppp0 v                       |                     |                  |                      |  |  |
| > Samba         | DynDns/No-IP Settings                                    |                              |                     |                  |                      |  |  |
|                 | UserName:                                                |                              |                     |                  |                      |  |  |
| Firewall        | Password:                                                | Show Password                |                     |                  |                      |  |  |
|                 | TZO Settings                                             |                              |                     |                  |                      |  |  |
|                 | Email:                                                   |                              |                     |                  |                      |  |  |
|                 | Key:                                                     |                              |                     | Show P           | assword              |  |  |
|                 | Add Modify Remove                                        | e Update                     |                     |                  |                      |  |  |
|                 | Dynamic DNS Table                                        |                              |                     |                  |                      |  |  |
|                 | Select State Hostn                                       | ame Usernar                  | ne Service          |                  | Status               |  |  |

DDNSمخفف کلمه Dynamic Domain Name Services است و سرویسی است که در حال حاضر شاتل به عنوان جایگزینی برای Dynamic Domain Name Services مخفف کلمه IPاستفاده می نماید.

تنظیمات DDNS را به صورت زیر انجام دهید :

ابتدا تیک گزینه Enable را فعال کنید .

Service Provider: تمامی این سرویسها (No-IP ،TZO ،DynDNS.org) سرویسهای Dynamic DNS یا DDNS هستند که به شما این امکان را میدهند تا از یک نام دامنه ثابت برای دسترسی به دستگاههای خود استفاده کنید، حتی اگر آدرس IP شما دینامیک باشد و ممکن است تغییر کند. اما هرکدام از این سرویسها ممکن است ویژگیها و امکاناتی داشته باشند که با هم متفاوت باشند.

dyndns

در قسمت Host Name نام Domain ساخته شده ست شود.

در صورت انتخاب tzo

cs@shatel.ir

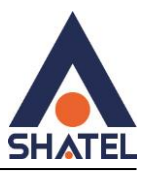

اطلاعات مورد نیاز در کادر که شامل آدرس EmailوKey که در سایت tzo برای ساخت ddns ثبت شده است را قرار دهید.

DynDns/No-IP Settings

اطلاعات مورد نیاز در کادر که شامل EerName: که در سایت no-ip برای ساخت ddns ثبت شده است را قرار دهید.

بعد از انجام تنظيمات add را انتخاب كرده و تنظيمات مورد نظر در جدول Dynamic DNS Table اضافه ميشود .

#### **File Sharing**

سرویس File Sharing این دستگاه بر اساس پروتکل SMB انجام می شود و به صورت زیر فعال می شود.

|                                              |                                                                                                    | Logout                                                                                                    |  |  |  |
|----------------------------------------------|----------------------------------------------------------------------------------------------------|----------------------------------------------------------------------------------------------------|--|--|--|
| WAN Services VolP Ad                         | vance Diagnostics Admin Statistics                                                                                                    |                                                                                                    |  |  |  |
| Samba<br>This page let user to config Samba. |                                                                                                    |                                                                                                    |  |  |  |
| Samba:                                       |                                                                                                    |                                                                                                    |  |  |  |
| NetBIOS Name :                               | Realtek                                                                                                    |                                                                                                    |  |  |  |
| Server String :                              |                                                                                                    |                                                                                                    |  |  |  |
| Apply Changes                                |                                                                                                    |                                                                                                    |  |  |  |
| Apply Changes                                |                                                                                                    |                                                                                                    |  |  |  |
|                                              |                                                                                                    |                                                                                                    |  |  |  |
|                                              |                                                                                                    |                                                                                                    |  |  |  |
|                                              |                                                                                                    |                                                                                                    |  |  |  |
|                                              |                                                                                                    |                                                                                                    |  |  |  |
|                                              | WAN     Services     VolP     Ad       Samba     This page let user to config Samba.     Samba:     Samba:     Samba:       NetBIO S Name :     Server String :     Server String :     Samba: | WAN Services VolP Advance Diagnostics Admin Statistics   Samba This page let user to config Samba.   Samba: Obisable @Enable   NetBIOS Name : Realtek   Server String : Realtek Samba Server |  |  |  |

به صورت دیفالت روی ویندوز این پروتکل به علت ایجاد مشکلات امنیتی غیرفعال است و درصورتی که روی دستگاه sharing فعال باشد و روی سیستم این پروتکل فعال نباشد ارور زیر را میدهد.

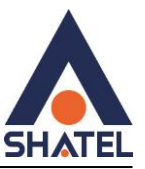

| N | \192.168.254.1\Realtek                                                                                                    | × |
|---|----------------------------------------------------------------------------------------------------|---|
|   | \\192.168.254.1\Realtek                                                                                                    |   |
|   | You can't connect to the file share because it's not secure. This share requires the obsolete<br>SMB1 protocol, which is unsafe and could expose your system to attack.<br>Your system requires SMB2 or higher. For more info on resolving this issue, see:<br>https://go.microsoft.com/fwlink/?linkid=852747 |   |
| 9 | ОК                                                                                                    |   |

برای فعالسازی روی ویندوز مطابق تصویر زیر باید فعال شود.

| Programs                          |                                                                             |
|-----------------------------------|-----------------------------------------------------------------------------|
| ← → × ↑ 🖸 > Control Pan           | el > Programs >                                                             |
| Control Panel Home                | Programs and Features                                                       |
| System and Security               | Run programs made for previous versions of Windows How to install a program |
| Hardware and Sound                | Default Programs                                                            |
| Programs                          | Change default settings for media of devices                                |
| User Accounts                     |                                                                             |
| Appearance and<br>Personalization |                                                                             |
| Clock and Region                  |                                                                             |

و در نهایت برای دسترسی به فایل های Share شده ی فلش مموری متصل به دستگاه از دستور <u>192.168.254.1 در</u> صفحه Run اقدام می کنیم.

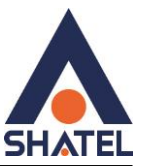

|            | 🕎 Windows Features — 🗆 |                                              |                                                                             |                                                                |                     |                            |                      | ×                       |          |   |
|------------|------------------------|----------------------------------------------|-----------------------------------------------------------------------------|----------------------------------------------------------------|---------------------|----------------------------|----------------------|-------------------------|----------|---|
|            | Turn                   | Windo                                        | ows fea                                                                     | atures on                                                      | or off              |                            |                      |                         | ?        |   |
|            | To turn<br>check       | n a featur<br>box. A fi                      | re on, sel<br>lled box                                                      | ect its check<br>means that o                                  | box. To<br>only par | turn a fea<br>t of the fea | ture off<br>ature is | , clear its<br>turned o | n.       |   |
|            |                        | Mult<br>Print<br>Rem<br>Servi                | tiPoint C<br>and Do<br>ote Diffe<br>ices for N                              | onnector<br>cument Serv<br>rential Com<br>NFS<br>Services (i.e | ices<br>pressior    | n API Supp                 | ort                  |                         | ^        |   |
|            |                        | SMB<br>SMB<br>Telno<br>TFTP<br>Virtu<br>Wind | 1.0/CIFS<br>Direct<br>et Client<br>Client<br>al Mach<br>dows Hy<br>dows Ide | ine Platform<br>pervisor Plat                                  | form                |                            |                      | Cance                   | <b>v</b> |   |
| 0          | Run                    |                                              |                                                                             |                                                                |                     |                            |                      |                         |          | X |
|            |                        | Type the resource                            | e name<br>e, and                                                            | of a progr<br>Windows v                                        | ram, fo<br>vill ope | lder, doo<br>en it for y   | umen<br>ou.          | t, or Inte              | ernet    | _ |
| <u>О</u> р | en:                    | \\192.1                                      | 168.254                                                                     | .1                                                             |                     |                            |                      |                         | `        | - |
|            |                        |                                              |                                                                             | ОК                                                             |                     | Cancel                     |                      | Brow                    | se       |   |

لازم به ذکر است در صورتی که فلش درایو هم به دستگاه متصل نباشد با باز کردن این آدرس فایل mnt رویت می شود اما محتوایی در آن وجود ندارد و اگر فلش متصل باشد محتوا داخل این فایل نمایش داده می شود.

|                                                                                                    | > Network > 192.168.254.1 >      |
|----------------------------------------------------------------------------------------------------|----------------------------------|
| <ul> <li>Quick access</li> <li>Desktop</li> <li>Downloads</li> <li>Documents</li> <li>Pictures</li> </ul> | mnt<br>*<br>*                    |
| cs@shatel.ir                                                                                              | 04GL190/00 (#17854718) ۱۴۰۳/۰۴/۱ |

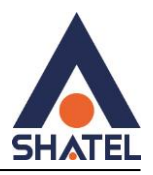

## صفحه VOIP

#### تنظيمات VOIP

| SHATEL          |                                        |                                         |                   | Logou      |
|-----------------|----------------------------------------|-----------------------------------------|-------------------|------------|
| Status LAN WLAN | WAN Service                            | s VoIP Advance                          | Diagnostics Admir | Statistics |
| Status          | VoIP Register S<br>This page shows the | <b>tatus</b><br>register status of port |                   |            |
| > Device        | Register Status                        |                                         |                   |            |
| > IPv6          | Port                                   | Number                                  |                   | Status     |
| > PON           | 1                                      |                                         |                   | Disabled   |
| > LAN Port      | Refresh                                |                                         |                   |            |
| > VoIP          |                                        |                                         |                   |            |
| > TR-069 Status |                                        |                                         |                   |            |
|                 |                                        |                                         |                   |            |

برای سرویس VOIP

Username, Login ID شماره شاتل تاک و Password رمز اکانت شاتل تاک و Proxy Addr , Sip Domain باید voice.shatel.ir وارد شود.

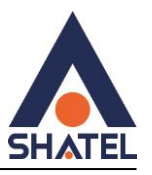

|                             |                                                                                                    |                                                                                                    |                                                                                                    |                                                                                                    |                                                                                                    | Logout                                                                                                    |  |  |
|-----------------------------|----------------------------------------------------------------------------------------------------|----------------------------------------------------------------------------------------------------|----------------------------------------------------------------------------------------------------|----------------------------------------------------------------------------------------------------|----------------------------------------------------------------------------------------------------|----------------------------------------------------------------------------------------------------|--|--|
| WAN Services                | VolP                                                                                                    | Advance                                                                                                    | Diagnostics                                                                                                    | Admin                                                                                                    | Statistics                                                                                                    |                                                                                                    |  |  |
| Default Proxy               |                                                                                                    |                                                                                                    |                                                                                                    | Proxv0 ×                                                                                                    |                                                                                                    |                                                                                                    |  |  |
| Proxy0                      |                                                                                                    |                                                                                                    |                                                                                                    |                                                                                                    |                                                                                                    |                                                                                                    |  |  |
| Display Name                |                                                                                                    |                                                                                                    |                                                                                                    | _                                                                                                    |                                                                                                    |                                                                                                    |  |  |
| Number                      | 2191                                                                                                    | 2191                                                                                                    |                                                                                                    |                                                                                                    |                                                                                                    |                                                                                                    |  |  |
| Password                    |                                                                                                    |                                                                                                    |                                                                                                    |                                                                                                    |                                                                                                    |                                                                                                    |  |  |
| Proxy                       |                                                                                                    |                                                                                                    | ✓ Enable                                                                                                    |                                                                                                    |                                                                                                    |                                                                                                    |  |  |
| Proxy Addr                  |                                                                                                    |                                                                                                    | voice.shatel.ir                                                                                                    |                                                                                                    |                                                                                                    |                                                                                                    |  |  |
| Proxy Port<br>SIP Subscribe |                                                                                                    | 5060                                                                                                    | ble                                                                                                    |                                                                                                    |                                                                                                    |                                                                                                    |  |  |
| SIP Domain                  |                                                                                                    | voice.                                                                                                    | shatel.ir                                                                                                    |                                                                                                    |                                                                                                    |                                                                                                    |  |  |
| Reg Expire (sec)            |                                                                                                    | 3600                                                                                                    |                                                                                                    |                                                                                                    |                                                                                                    |                                                                                                    |  |  |
| Outbound Proxy              |                                                                                                    | 🗆 Ena                                                                                                    | ble                                                                                                    | _                                                                                                    |                                                                                                    |                                                                                                    |  |  |
| Outbound Proxy Addr         |                                                                                                    |                                                                                                    |                                                                                                    |                                                                                                    |                                                                                                    |                                                                                                    |  |  |
| Outbound Proxy Port         |                                                                                                    | 5060                                                                                                    | 5060                                                                                                    |                                                                                                    |                                                                                                    |                                                                                                    |  |  |
| Session Expire (sec)        |                                                                                                    | 1800                                                                                                    |                                                                                                    |                                                                                                    |                                                                                                    |                                                                                                    |  |  |
|                             | WAN       Services         Default Proxy          Select Default Proxy          Select Default Proxy          Proxy          Number          Login ID          Proxy          Proxy Addr          Proxy Fort          SIP Subscribe          SIP Subscribe          Outbound Proxy          Outbound Proxy Port          Outbound Proxy Port          Subscribe          SiP Subscribe          Subscribe          Subscribe          Subscribe          Subscribe          Subscribe          Subscribe          Subscribe          Outbound Proxy Addr          Outbound Proxy Port          Gutbound Proxy Port          Subscribe          Subscribe          Subscribe          Subscribe          Subscribe          Subscrib< | WANServicesVoIPDefault ProxySelect Default ProxyImage: Constraint of the select of the select of the | WAN     Services     VoiP     Advance       Default Proxy     Select Default Proxy     Image: Comparing the second second | WAN     Services     VolP     Advance     Diagnostics       Default Proxy     Select Default Proxy         Select Default Proxy          Proxy0          Display Name | WAN     Services     VolP     Advance     Diagnostics     Admin       Default Proxy <th>WAN     Services     VolP     Advance     Diagnostics     Admin     Statistics       Default Proxy     Proxy0 v     Proxy0 v     Proxy0 v     Proxy0 v     Proxy0 v       ProxyD    </th> | WAN     Services     VolP     Advance     Diagnostics     Admin     Statistics       Default Proxy     Proxy0 v     Proxy0 v     Proxy0 v     Proxy0 v     Proxy0 v       ProxyD |  |  |

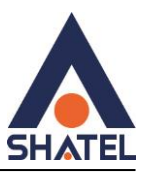

مشاهده Call History و مشاهده جزییات تماسها

|                                                  |                        |                               |                   |            |          |          |                          | ogout |
|--------------------------------------------------|------------------------|-------------------------------|-------------------|------------|----------|----------|--------------------------|-------|
| Status LAN WLAN                                  | WAN                    | Ser                           | vices Vo          | IP Advance | Diagnost | ics Ad   | dmin Statistics          |       |
| /oIP<br>> Port1                                  | VoIP<br>This p<br>Refr | CallHist<br>page shows<br>esh | the VoIP Call log | ].         |          |          |                          |       |
| > Advance                                        | No.                    | Status                        | From              | То         | Туре     | Duration | DateTime                 |       |
| > Tone                                           | 1                      | SUCCESS                       | 2191              | 0938:      | Outgoing | 00:00:19 | Tue Apr 16 16:48:16 2024 | ł     |
|                                                  | 2                      | missed                        | 0938:             | 2191       | Incoming | 00:00:00 | Tue Apr 16 16:51:08 2024 | ł.    |
| > Other                                          | 3                      | success                       | 2191:             | 0998       | Outgoing | 00:00:14 | Tue Apr 16 16:51:34 2024 | ł.    |
| > Network<br>> Call History<br>> Register Status |                        |                               |                   |            |          |          |                          |       |

مشاهده وضعيت رجيستري اكانت:

| SHATEL            |                                                    |                        |             |             | Logout |
|-------------------|----------------------------------------------------|------------------------|-------------|-------------|--------|
| Status LAN WLAN   | WAN Services                                       | VoIP Advance           | Diagnostics | Admin Stati | stics  |
| VoIP              | VoIP Register Status<br>This page shows the regist | s<br>er status of port |             |             |        |
| > Port1           | Register Status                                    |                        |             |             |        |
| > Advance         | Port                                               | Number                 |             | Status      |        |
| > Tone            | 1                                                  | 2191:                  |             | Registered  |        |
| > Other           | Refresh                                            |                        |             |             |        |
| > Network         |                                                    |                        |             |             |        |
| > Call History    |                                                    |                        |             |             |        |
| > Register Status |                                                    |                        |             |             |        |

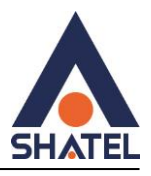

#### صفحه: Advance

## Arp table

تعداد دستگاه متصل به ont همراه با ip, mac دستگاه در این سربرگ قابل مشاهده است.

| Statu s LAN WLAN | WAN Services VolP Advance | Diagnostics Admin Statistics |
|------------------|---------------------------|------------------------------|
|                  | User List                 | _                            |
| Advance          | IP Address                | MAC Address                  |
| > ARP Table      | 192.168.254.2             | 7e-s3-e2-04-f0-7b            |
| > Bridging       | 192.168.254.3             | 20-1a-08-5o-2f-ae            |
| > Loop Detection | Refresh                   |                              |
| > Routing        |                           |                              |
| > Print Server   |                           |                              |
|                  |                           |                              |
| IP QoS           |                           |                              |
| IPv6             |                           |                              |
|                  |                           |                              |

# **Routing Configuration**

تنظیمات Routing Configuration به شما کمک میکنند تا مسیرهای که بسته های شبکه برای رسیدن به مقصد مورد نظر از آنها استفاده میکنند را تعیین کنید. این تنظیمات میتواند شامل انتخاب مسیرهای بهینه، تنظیم مسیریابها، تنظیم مسیریابی استاتیک یا پویا و مدیریت جلوگیری از برخوردهای مسیریابی باشد. به این ترتیب، بستهها میتوانند به بهترین شکل ممکن و با کمترین تاخیر به مقصد مورد نظر برسند.

| Status         | LAN     | WLAN       | WAN                       | Services   | VolP                   | Advance           | Diagnostics          | Admin         | Statistics |           |
|----------------|---------|------------|---------------------------|------------|------------------------|-------------------|----------------------|---------------|------------|-----------|
|                |         |            | Routing (<br>This page is | Configurat | ion<br>jure the routin | ng information. H | ere you can add/dele | te IP routes. |            |           |
| Advance        |         |            |                           |            |                        |                   |                      |               |            |           |
| > ARP Tab      | le      |            | Enable:                   |            |                        |                   |                      |               |            |           |
| > Bridging     |         |            | Destinatio                | n:         |                        |                   |                      |               |            |           |
| > Loop Det     | lection |            | Subnet Ma                 | isk:       |                        |                   |                      |               |            |           |
| . Douting      |         | _          | Next Hop:                 |            |                        |                   |                      |               |            |           |
| > Routing      |         |            | Metric:                   |            |                        |                   |                      |               |            |           |
| > Print Server |         | Interface: |                           |            | Any v                  |                   |                      |               |            |           |
| IP QoS         |         |            | Add Route                 | Update     | Delete Se              | lected Show       | Routes               |               |            |           |
| IPv6           |         |            | Static Ro                 | oute Table |                        |                   |                      |               |            |           |
|                |         |            | Select                    | State      | Destinat               | ion               | Subnet Mask          | Next Hop      | Metric     | Interface |

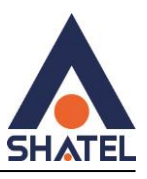

این صفحه برای پیکربندی اطلاعات مسیریابی استفاده میشود. در اینجا میتوانید مسیرهای IP را اضافه یا حذف کنید.

Destination: آدرس IP مقصد است که میخواهید بستهها به آنجا ارسال شوند. این آدرس میتواند یک آدرس IP تکی باشد یا یک زیرشبکهای که تمام بستهها به آنجا مسیریابی شوند.( آدرس jpمقصد وارد شود)

یک زیرشبکه یاSubnet ، به طور کلی یک قسمت یا یک بخش از یک شبکه بزرگتر است که دارای آدرسدهی مشخص و محدود به یک مجموعه از دستگاهها است. این زیرشبکهها اغلب برای سازماندهی و مدیریت بهتر شبکه استفاده میشوند. هر زیرشبکه شامل یک محدوده از آدرسهای IP است که به عنوان شناسههای برای دستگاهها درون شبکه استفاده میشوند. همچنین، هر زیرشبکه میتواند دارای یک آدرس IP شبکه و یک آدرس IP Broadcastخاص باشد که برای مخاطبین درون زیرشبکه استفاده میشود

Subnet Mask: با توجه به اینکه pأمقصد در چه network قرار دارد subnet آن را مشخص می کنیم

Next Hop:به عنوان یک مفهوم در مسیریابی(Routing) ، به آدرس IP مقصد بعدی اشاره دارد که بستهها باید به آن ارسال شوند. به عبارت دیگر، این آدرس IP مشخص می کند که بستهها برای رسیدن به مقصد نهایی خود باید به چه مسیریابی هدایت شوند. در واقع، Next Hop نشاندهنده یک مسیر میانی است که بستهها باید برای رسیدن به مقصد نهایی خود از طریق آن عبور کنند.

(می توانیم اولین آدرس Ipروتر بعد مودم را روی سرویس دهنده خود ست کنیم)

Metric:در برخی از مسیریابی، معیارهای مانند تعداد هاپها یا فاصله فیزیکی بین مسیریابها برای محاسبه Metric استفاده می شود. در تنظیمات دیگر، Metricمی تواند به صورت دستی تنظیم شود تا مسیریابی به شیوه خاصی انجام شود. به طور کلی، Metricکمتر نشان دهنده یک مسیر بهتر و اولویتی برای ارسال بستهها است.

Interface: بهتر است روی گزینه anyبماند.

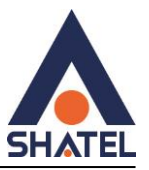

|                  | Printer URL(s)                                                                                         |
|------------------|----------------------------------------------------------------------------------------------------|
| Status LAN WLAN  | WAN         Services         VolP         Advance         Diagnostics         Admin         Statistics |
|                  | Printer URL(s)                                                                                         |
| Advance          | Refresh                                                                                                |
| > ARP Table      |                                                                                                    |
| > Bridging       |                                                                                                    |
| > Loop Detection |                                                                                                    |
| > Routing        |                                                                                                    |
| > Print Server   |                                                                                                    |
|                  |                                                                                                    |
| IP QoS           |                                                                                                    |
| IPv6             |                                                                                                    |
|                  |                                                                                                    |

پرینترها که در شبکه متصل هستندرا نمایش میدهد

#### **IP QoS Configuration**

IP QoS را فعال می کنیم تا تنظیمات نمایش داده شود

QoS Queue Config :

تنظیمات صف QoS به شما اجازه میدهند تا برای بستههای دادهای مختلف در شبکه اولویتهای مختلفی تعیین کنید. این اولویتها میتوانند بر اساس نوع ترافیک، نیازهای شبکه، و یا وظیفه بستهها مشخص شوند. به این ترتیب، میتوانید ترافیکهای مهم مانند ویدیو یا صدا را با اولویت بالاتری مدیریت کنید تا کیفیت این سرویسها بهتر باشد.

PRIO :در پروتکلPRIO ، اعداد برای نمایاندن اولویت بستهها استفاده می شوند. هر عدد که کمتر باشد، اولویت بیشتری را نشان میدهد. به عنوان مثال، اگر یک بسته PRIO با شماره ۱ و یک بسته PRIO با شماره ۲ وجود داشته باشد، بسته با شماره ۱ اولویت بیشتری را دارد و ابتدا ارسال می شود.

WRR : وزن در پروتکل WRR نشان دهنده نسبت ارسال بستهها به هر صف است. به عنوان مثال، اگر یک صف وزن ۴۰ و دیگری وزن ۲۰ داشته باشد، برای هر بسته ارسالی، دو بسته از صف با وزن ۴۰ و یک بسته از صف با وزن ۲۰ ارسال می شود. وزن بالاتر به معنای اولویت بیشتر و نسبت ارسال بیشتر بستهها به آن صف است.

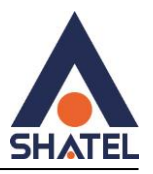

#### QoS Bandwidth Config

|                                         |                                                                     | فاده در دسترس<br>باشد                                     | برای است                                                           |                                                           |                                          |  |  |
|-----------------------------------------|---------------------------------------------------------------------|-----------------------------------------------------------|--------------------------------------------------------------------|-----------------------------------------------------------|------------------------------------------|--|--|
| Status LAN WLAN                         | WAN Services                                                        | VolP Ad                                                   | vance Diagnostics                                                  | Admin Stati                                               | stics                                    |  |  |
|                                         | IP QoS Configura                                                    | tion                                                      |                                                                    |                                                           |                                          |  |  |
| Advance                                 | IP QoS                                                              | ODisable                                                  | 1                                                                  | Enable                                                    |                                          |  |  |
| P QoS > QoS Policy > QoS Classification | QoS Queue Config<br>This page is used to o<br>precedence. If select | I<br>configure the QoS policy<br>VRR of policy, please in | and Queue. If select PRIO of<br>put the weight of this queue.      | policy, the lower numbers<br>Default is 40:30:20:10. Afte | imply greater<br>ir configration, please |  |  |
| > Traffic Shaping                       | Click Apply Changes<br>Policy:                                      | OPRIC                                                     | )                                                                  | OWRR                                                      |                                          |  |  |
|                                         | Queue                                                               | Policy                                                    | Priority                                                           | Weight                                                    | Enable                                   |  |  |
| IPv6                                    | 01                                                                  | PRIO                                                      | 1                                                                  | 1                                                         |                                          |  |  |
|                                         | 02                                                                  | PRIO                                                      | 2                                                                  | -                                                         |                                          |  |  |
|                                         | Q3                                                                  | PRIO                                                      | 3                                                                  | -                                                         |                                          |  |  |
|                                         | Q4                                                                  | PRIO                                                      | 4                                                                  | -                                                         |                                          |  |  |
|                                         | QoS Bandwidth Co                                                    | onfig                                                     |                                                                    |                                                           |                                          |  |  |
|                                         | This part is used to co<br>bandwidth based on V                     | nfigure the bandwidth o<br>VAN_If select Enable_U         | f different type of WAN. If sele<br>ser is allowed to configure st | ect Disable, CPE will select<br>becific bandwidth of WAN  | the appropriate                          |  |  |
|                                         | User Defined Bandwidth:                                             |                                                           | ODisable                                                           | •Enable                                                   | 1                                        |  |  |
|                                         | Total Bandwidth Limit                                               |                                                           | 100000                                                             | Kb                                                        |                                          |  |  |

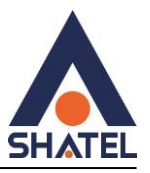

## صفحه: Diagnostics

# Ping گرفتن از داخل کنسول: ONT

| Status LAN WLAN | WAN Services Advance Diagnostics Admin Statistics                                                                |
|-----------------|----------------------------------------------------------------------------------------------------|
|                 | Ping Diagnostics                                                                                                 |
| Diagnostics     | This page is used to send ICMP ECHO_REQUEST packets to network host. The diagnostic result will then be displaye |
| > Ping          | Host Address:                                                                                                    |
| > Ping6         | WAN Interface: Any v                                                                                             |
| > Tracert       | Go                                                                                                    |
| > Tracert6      |                                                                                                    |
|                 |                                                                                                    |
|                 |                                                                                                    |

پس از انجام Ping نتیجه به صورت زیر خواهد بود :

| Status LAN WLAN W | AN Services Advance Diagnostics Admin Statistics                                                                                         |
|-------------------|----------------------------------------------------------------------------------------------------|
|                   |                                                                                                    |
| Diagnostics       | Ping success                                                                                                    |
| > Ping            | PING 8.8.8.8 (8.8.8.8): 56 data bytes                                                                                                    |
| > Ping6           | 64 bytes from 8.8.8.8: seq=0 tt1=51 time=30.000 ms<br>64 bytes from 8.8.8.8: seq=1 tt1=51 time=20.000 ms                                 |
| > Tracert         | 64 bytes from 8.8.8.8: seq=2 tt1=51 time=20.000 ms                                                                                       |
| > Tracert6        | 8.8.8.8 ping statistics<br>4 packets transmitted, 4 packets received, 0% packet loss<br>round-trip min/avg/max = 20.000/22.500/30.000 ms |

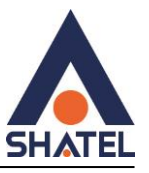

# انجام trace از داخل کنسول

| Status LAN WLAN    | WAN Services Advance                                                | Diagnostics Admin Statistics                                              |  |  |  |  |
|--------------------|---------------------------------------------------------------------|---------------------------------------------------------------------------|--|--|--|--|
|                    | Traceroute Diagnostics<br>This page is used to print the route pack | kets trace to network host. The diagnostic result will then be displayed. |  |  |  |  |
| Diagnostics > Ping | Host Address:                                                       |                                                                           |  |  |  |  |
| > Ping6            | NumberOfTries:                                                      | 3                                                                         |  |  |  |  |
| > Tracert          | Timeout:                                                            | 5s                                                                        |  |  |  |  |
| > Tracert6         | Datasize:                                                           | 38 Bytes                                                                  |  |  |  |  |
|                    | MaxHopCount:                                                        | 30                                                                        |  |  |  |  |
|                    | WAN Interface:                                                      | Any 🗸                                                                     |  |  |  |  |

Go

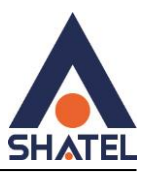

# صفحه: Admin تغییر رمز ADMIN در ONT

| Status LAN WLAN    | WAN Services Advance                                                                      | Diagnostics Admin Statistics                                                 |
|--------------------|-------------------------------------------------------------------------------------------|------------------------------------------------------------------------------|
| Admin              | <b>Password Configuration</b><br>This page is used to set the account to a<br>protection. | ccess the web server of your Device. Empty user name and password will disal |
| > GPON Settings    | UserName:                                                                                 | telecomadmin 🗸                                                               |
| Multicast Vlan     | Old Password:                                                                             |                                                                              |
| > OMCI Information | New Password:                                                                             |                                                                              |
| > Commit/Reboot    | Confirmed Password:                                                                       |                                                                              |
| Backup/Restore     | Apply Changes Reset                                                                       |                                                                              |
| > Password         |                                                                                           |                                                                              |
| Firmware Upgrade   |                                                                                           |                                                                              |
| > ACL              |                                                                                           |                                                                              |
| > Time Zone        |                                                                                           |                                                                              |
| > TR-069           |                                                                                           |                                                                              |
| > Reboot Timer     |                                                                                           |                                                                              |
| > Logout           |                                                                                           |                                                                              |
|                    |                                                                                           |                                                                              |

در این قسمت نیاز هست دو حالت admin و telecomadmin پسورد آن ها تغییر کنید .

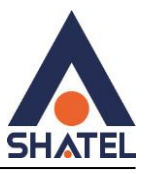

# Reboot کردن ONT از طریق کنسول:

| Status LAN WLAN    | WAN         Services         Advance         Diagnostics         Admin         Statistics                |  |
|--------------------|----------------------------------------------------------------------------------------------------|--|
|                    | <b>Commit and Reboot</b><br>This page is used to commit changes to system memory and reboot your system. |  |
| Admin              |                                                                                                    |  |
| GPON Settings      | Commit and Reboot: Commit and Reboot                                                                     |  |
| Multicast Vlan     |                                                                                                    |  |
| > OMCI Information |                                                                                                    |  |
| Commit/Reboot      |                                                                                                    |  |
| > Backup/Restore   |                                                                                                    |  |
| > Password         |                                                                                                    |  |
| Firmware Upgrade   |                                                                                                    |  |

#### **Backup and Restore Settings**

این صفحه به شما اجازه میدهد تا تنظیمات فعلی را به یک فایل پشتیبان بگیرید یا تنظیمات را از فایلی که پیشتر ذخیره شده است، بازیابی کنید. علاوه بر این، شما میتوانید تنظیمات فعلی را به تنظیمات پیشفرض کارخانه بازنشانی کنید.

| Status LAN WLAN    | WAN Services                                                                  | VolP                                                      | Advance                                     | Diagnostics        | Admin              | Statistics                |
|--------------------|-------------------------------------------------------------------------------|-----------------------------------------------------------|---------------------------------------------|--------------------|--------------------|---------------------------|
| Admin              | Backup and Resto<br>This page allows you to be<br>Besides, you could reset to | re Settings<br>ackup current setti<br>he current settings | ngs to a file or re:<br>a to factory defaul | store the settings | s from the file wi | hich was saved previously |
| > Commit/Reboot    | Backup Settings to File                                                       |                                                           | Backu                                       | p                  |                    |                           |
| > Backup/Restore   |                                                                               |                                                           | (without                                    |                    | 1                  |                           |
| > System Log       | Restore Settings from I                                                       | Restore                                                   |                                             |                    |                    |                           |
| > Password         |                                                                               |                                                           |                                             |                    |                    |                           |
| > Firmware Upgrade | Reset Settings to Defau                                                       | ilt:                                                      | Reset                                       | J                  |                    |                           |
| > ACL              |                                                                               |                                                           |                                             |                    |                    |                           |
| > Time Zone        |                                                                               |                                                           |                                             |                    |                    |                           |
| > Reboot Timer     |                                                                               |                                                           |                                             |                    |                    |                           |
| > Logout           |                                                                               |                                                           |                                             |                    |                    |                           |

Backup Settings to File: ذخیره کردن تمام تنظیمات فعلی دستگاه در یک فایل است

cs@shatel.ir

04GL190/00 (#17854718) \\floor\floor

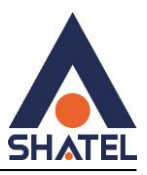

Restore Settings from File: شما میتوانید بعد ریست کردن دستگاه تنظیماتی که پیش تر ذخیره کرده اید را دوباره

بارگذاری کنید .

Reset Settings to Default: بازگرداندن تمام تنظیمات دستگاه به حالت اولیه و استاندارد

#### ACL : تنظيمات

برای دسترسی به کنسول ONT از اینترنت ، باید interface را روی WAN قرار داده و گزینه های http , ping را فعال کنیم و add را بزنیم .

| Status LAN WLAN    | WAN Services Advance                                                                                   | Diagnostics Adr                                    | nin Statistics                                              |
|--------------------|----------------------------------------------------------------------------------------------------|----------------------------------------------------|-------------------------------------------------------------|
| Admin              | ACL Configuration<br>This page is used to configure the IP Ac<br>access CPE. Here you can add/delete t | Idress for Access Control List.<br>the IP Address. | If ACL is enabled, only the IP address in the ACL Table can |
| > GPON Settings    | ACL Capability:                                                                                        | O Disable 💿 Enable                                 | Apply Changes                                               |
| > Multicast Vlan   | Enable:                                                                                                |                                                    |                                                             |
| > OMCI Information | Interface:                                                                                             | WAN 🗸                                              |                                                             |
| > Commit/Reboot    | Start IP Address:                                                                                      |                                                    |                                                             |
| Backup/Restore     | End IP Address:                                                                                        |                                                    |                                                             |
| > Password         | ServiceName                                                                                            | WAN                                                | WAN Port                                                    |
| Firmware Upgrade   | TELNET                                                                                                 |                                                    | 23                                                          |
| > ACL              | TFTP                                                                                                   |                                                    |                                                             |
| > Time Zone        | HTTP                                                                                                   |                                                    | 80                                                          |
| > TR-069           | PING                                                                                                   |                                                    |                                                             |
| Reboot Timer       | Add                                                                                                    |                                                    |                                                             |

برای دسترسی به کنسول ONT از اینترنت

ACL Capability: فعال كنيد

Interface :گزینه wan را انتخاب کنید

۱۹۲,۱۶۸,۰,۰ :Start IP Address

۱۹۲,۱۶۸,۲۵۵,۲۵۵:End IP Address

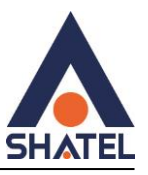

در قسمت Service Name (PINGوHTTPوFING)را فعال کنید و در آخر add را انتخاب کرده و در انتها نیز به جدول اضافه میشود.

#### **ACS**تنظيمات

| Status LAN WLAN    | WAN Services Advance                                            | Diagnostics Admin Statistics                                      |  |  |  |  |  |
|--------------------|-----------------------------------------------------------------|-------------------------------------------------------------------|--|--|--|--|--|
| Admin              | TR-069 Configuration<br>This page is used to configure the TR-0 | 69 CPE. Here you may change the setting for the ACS's parameters. |  |  |  |  |  |
|                    | TR069 Daemon:                                                   | Enabled O Disabled                                                |  |  |  |  |  |
| > GPON Settings    | EnableCWMPParamete:                                             | Enabled Obisabled                                                 |  |  |  |  |  |
| Multicast Vlan     |                                                                 |                                                                   |  |  |  |  |  |
| > OMCI Information | ACS                                                             |                                                                   |  |  |  |  |  |
| Commit/Reboot      | URL:                                                            | http://tr069-delsa.net:9675                                       |  |  |  |  |  |
| Backup/Restore     | UserName:                                                       | username                                                          |  |  |  |  |  |
|                    | Password:                                                       | password                                                          |  |  |  |  |  |
| > Password         | Periodic Inform:                                                | O Disabled O Enabled                                              |  |  |  |  |  |
| > Firmware Upgrade | Periodic Inform Interval:                                       | 3600                                                              |  |  |  |  |  |
| > ACL              |                                                                 |                                                                   |  |  |  |  |  |
| > Time Zone        | Connection Request                                              |                                                                   |  |  |  |  |  |
| > TR-069           | UserName:                                                       |                                                                   |  |  |  |  |  |
|                    | Password:                                                       |                                                                   |  |  |  |  |  |
| > Reboot Timer     | Path:                                                           | /tr069                                                            |  |  |  |  |  |
| > Logout           | Port:                                                           | 7548                                                              |  |  |  |  |  |
|                    | Apply Unde                                                      |                                                                   |  |  |  |  |  |
|                    | Αρριγ υπαο                                                      |                                                                   |  |  |  |  |  |

#### تنظيمات ACS

برای فعال کردن acs اول باید از طریق telecomadmin وارد تنظیمات ont شوید

TR069 Daemon :فعال كنيد

Enable CWMP Paramete فعال کنید

قسمت http://tr069-delsa.net:9675 :url

3600:Periodic inform interval

/tr069:path

7548:port

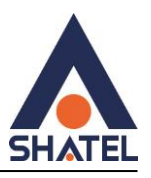

## **Reset / Backup / Restore**

ریست کردن ont از داخل کنسول و backupگرفتن از تنظیمات این قسمت قابل انجام هستند.

| Status    | LAN         | WLAN | WAN                                    | Services                                                  | Advance                                                   | Diagnostics         | a Admin              | Statistics           |                                    |
|-----------|-------------|------|----------------------------------------|-----------------------------------------------------------|-----------------------------------------------------------|---------------------|----------------------|----------------------|------------------------------------|
| Admin     |             |      | <b>Backu</b><br>This page<br>you could | <b>p and Rest</b><br>e allows you to<br>d reset the curre | tore Settings<br>backup current se<br>ent settings to fac | ettings to a file o | r restore the settir | igs from the file wh | ich was saved previously. Besides, |
| > GPON :  | Settings    |      | Backu                                  | p Settings to F                                           | ile:                                                      | В                   | ackup                |                      |                                    |
| Multica   | st Vlan     |      | Destas                                 | . C                                                       | - 51                                                      |                     | No file o            | -1                   | Destar                             |
| > OMCI II | nformation  |      | Restor                                 | e Settings from                                           | n File:                                                   | BI                  | rowse No file s      | elected.             | Restore                            |
| Commi     | t/Reboot    |      | Reset                                  | Settings to Def                                           | fault:                                                    | R                   | leset                |                      |                                    |
| > Backup  | )/Restore   |      |                                        |                                                           |                                                           |                     |                      |                      |                                    |
| > Passwo  | ord         |      |                                        |                                                           |                                                           |                     |                      |                      |                                    |
| > Firmwa  | are Upgrade |      |                                        |                                                           |                                                           |                     |                      |                      |                                    |
| > ACL     |             |      |                                        |                                                           |                                                           |                     |                      |                      |                                    |

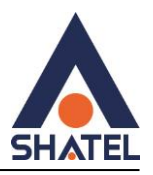

## **Firmware Upgrade**

در صورتیکه که ONT ورژن جدیدتر داشته باشد از این قسمت امکان Upgdare دستگاه وجود خواهد داشت.

| Admin            | Firmware<br>This page all<br>because this | <b>Upgrade</b><br>lows you upgrained and the system of the system of the system | ade the firmwa<br>tem unbootab | are to the newer v | version. Please note | that do not power o | ff the device during th | ie uploa |
|------------------|-------------------------------------------|----------------------------------------------------------------------------------------------------|--------------------------------|--------------------|----------------------|---------------------|-------------------------|----------|
| GPON Settings    | Browse.                                   | . No file sele                                                                                                    | cted.                          |                    |                      |                     |                         |          |
| OMCI Information | Upgrade                                   | Reset                                                                                                    |                                |                    |                      |                     |                         |          |
| Commit/Reboot    |                                           |                                                                                                    |                                |                    |                      |                     |                         |          |
| Backup/Restore   |                                           |                                                                                                    |                                |                    |                      |                     |                         |          |
| System Log       |                                           |                                                                                                    |                                |                    |                      |                     |                         |          |
| Password         |                                           |                                                                                                    |                                |                    |                      |                     |                         |          |
| Firmware Upgrade |                                           |                                                                                                    |                                |                    |                      |                     |                         |          |
| ACL              |                                           |                                                                                                    |                                |                    |                      |                     |                         |          |
| Time Zone        |                                           |                                                                                                    |                                |                    |                      |                     |                         |          |
| TR-069           |                                           |                                                                                                    |                                |                    |                      |                     |                         |          |
| Reboot Timer     |                                           |                                                                                                    |                                |                    |                      |                     |                         |          |
| Lonout           |                                           |                                                                                                    |                                |                    |                      |                     |                         |          |

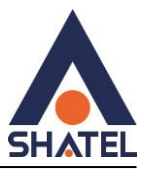

بعد از انجام تنظیمات می توانید از صفحه Log Off کنید.

| Status LAN WLAN                         | WAN                     | Services                         | Advance             | Diagnostics | Admin | Statistics |
|-----------------------------------------|-------------------------|----------------------------------|---------------------|-------------|-------|------------|
| Admin <ul> <li>GPON Settings</li> </ul> | Logo<br>This pa<br>Logo | out<br>age is used to log<br>out | gout from the Devic | e.          |       |            |
| > Multicast Vlan                        |                         |                                  |                     |             |       |            |
| > OMCI Information                      |                         |                                  |                     |             |       |            |
| Commit/Reboot                           |                         |                                  |                     |             |       |            |
| > Backup/Restore                        |                         |                                  |                     |             |       |            |
| > Password                              |                         |                                  |                     |             |       |            |
| > Firmware Upgrade                      |                         |                                  |                     |             |       |            |
| > ACL                                   |                         |                                  |                     |             |       |            |
| > Time Zone                             |                         |                                  |                     |             |       |            |
| > TR-069                                |                         |                                  |                     |             |       |            |
| > Reboot Timer                          |                         |                                  |                     |             |       |            |
| > Logout                                |                         |                                  |                     |             |       |            |

cs@shatel.ir

]

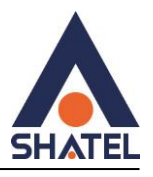

#### صفحه: Statistic

#### Statistic's Interface

آمار پکتها را برای انتقال و دریافت مربوط به رابط شبکه نشان میدهد

این بخش شامل آمارها و اطلاعات مربوط به رابطهای مختلف شبکه است. این رابطها ممکن است شامل پورتهایEthernet ، پورتهای بیسیم (Wi-Fi)، یورتهای USB و … باشند.

|                | Interface Statis   | sitcs                   |                 |                     |                       |        |         |
|----------------|--------------------|-------------------------|-----------------|---------------------|-----------------------|--------|---------|
| Statistics     | inis page snows th | e packet statistics for | transmission ar | nd reception regard | ling to network inten | ace.   |         |
| Interface      | Interface Statis   | itcs                    |                 |                     |                       |        |         |
| internace      | Interface          | Rx pkt                  | Rx err          | Rx drop             | Tx pkt                | Tx err | Tx drop |
| PON Statistics | LAN1               | 0                       | 0               | 0                   | 0                     | 0      | 0       |
|                | LAN2               | 0                       | 0               | 0                   | 0                     | 0      | 0       |
|                | LAN3               | 0                       | 0               | 0                   | 0                     | 0      | 0       |
|                | LAN4               | 0                       | 0               | 0                   | 369                   | 0      | 0       |
|                | wlan0              | 33954811                | 0               | 2174                | 67792352              | 2033   | 0       |
|                | wlan1              | 14952633                | 0               | 0                   | 45361968              | 2683   | 0       |
|                | ppp0 nas0 0        | 114105038               | 0               | 0                   | 60636420              | 0      | 0       |

Rx pkt (Received packets): تعداد پکتهای دریافت شده توسط یک رابط یا دستگاه شبکه است.

Rx err (Received errors) : تعداد خطاهایی که در زمان دریافت پکتها توسط یک رابط یا دستگاه شبکه رخ میدهد، اعمال میشود. مانند خطاهای CRC و سایر اشکالات

Rx drop (Received drops) :تعداد پکتهایی که در هنگام دریافت توسط یک رابط یا دستگاه شبکه، از دست میرود یا رد می شود.

Tx pkt (Transmitted packets) تعداد بکتهایی که توسط یک رابط یا دستگاه شبکه ارسال شده است.

cs@shatel.ir

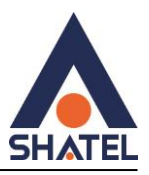

Tx err (Transmitted errors) تعداد خطاهایی که در زمان ارسال پکتها توسط یک رابط یا دستگاه شبکه رخ میدهد، اعمال میشود. مانند خطاهای CRC و سایر اشکالات

Tx drop (Transmitted drops) تعداد پکتهایی که در هنگام ارسال توسط یک رابط یا دستگاه شبکه، از دست می ود یا رد می شود.

## **PON Statistics**

آمار پکتها را برای انتقال و دریافت مربوط به رابط شبکه نشان میدهد

این بخش شامل اطلاعات مربوط به تعداد پکت های ارسالی و تعداد پکت های دریافتی در شبکه pon است که آمار خطاهای پکت های ارسالی دریافت را هم نشان میدهد.

| Status LAN WLAN  | WAN Services VolP Advance Diagnostics | Admin Statistics |
|------------------|---------------------------------------|------------------|
|                  | PON Statistics                        |                  |
| Statistics       | Bytes Sent:                           | 11459230062      |
| > Interface      | Bytes Received:                       | 123815870160     |
| > PON Statistics | Packets Sent:                         | 58792884         |
|                  | Packets Received:                     | 112346196        |
|                  | Unicast Packets Sent:                 | 58792881         |
|                  | Unicast Packets Received:             | 112342431        |
|                  | Multicast Packets Sent:               | 1                |
|                  | Multicast Packets Received:           | 1615             |
|                  | Broadcast Packets Sent:               | 2                |
|                  | Broadcast Packets Received:           | 2150             |
|                  | FEC Errors:                           | 0                |
|                  | HEC Errors:                           | 0                |
|                  | Packets Dropped:                      | 0                |
|                  | Pause Packets Sent:                   | 0                |
|                  | Pause Packets Received:               | 0                |

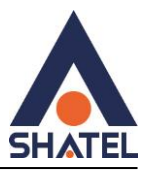

#### **Reboot timer**

در منوی Admin بخش Reboot timer میتوانیم زمانی مشخص کنیم که بعد از آن زمان ONT خاموش و روشن شود . در حالت عادی روی • است .

| HATEL                    |                   |                       |                          |                        |                | _          | Logo |
|--------------------------|-------------------|-----------------------|--------------------------|------------------------|----------------|------------|------|
| Status LAN WLAN          | WAN Ser           | vices VolP            | Advance                  | Diagnostics            | Admin          | Statistics |      |
|                          | Commit and I      | Reboot                | -4 Times W               | A 4                    | an a f time l  |            |      |
| Admin                    | This page is used | to configure the Rebo | ot Timer.it Will reboot, | After runing the setti | ng of time!    |            |      |
| > GPON Settings          | uptime(mins):     |                       | 10                       |                        | (0:not reboot) |            |      |
| > OMCI Information       | Apply Changes     |                       |                          |                        |                |            |      |
| > Commit/Reboot          | hppij onaligoo    |                       |                          |                        |                |            |      |
| > Multi-lingual Settings |                   |                       |                          |                        |                |            |      |
| > Backup/Restore         |                   |                       |                          |                        |                |            |      |
| > System Log             |                   |                       |                          |                        |                |            |      |
| > Password               |                   |                       |                          |                        |                |            |      |
| Firmware Upgrade         |                   |                       |                          |                        |                |            |      |
| > ACL                    |                   |                       |                          |                        |                |            |      |
| > Time Zone              |                   |                       |                          |                        |                |            |      |
| > TR-069                 |                   |                       |                          |                        |                |            |      |
| Reboot Timer             |                   |                       |                          |                        |                |            |      |
| > Logout                 |                   |                       |                          |                        |                |            |      |